| <u>1</u>  |
|-----------|
| <u>15</u> |
| <u>20</u> |
| <u>26</u> |
| <u>39</u> |
| <u>53</u> |
|           |

# **Getting Started**

### Introduction

StreamBank is a collaborative effort of volunteer stream monitoring groups. The StreamBank website serves as a central repository for volunteer monitoring data. The initial members are located in Southwest Ohio, but it is hoped that other groups across the state and region will take advantage of this service. This website provides a secure online backup of data and allows participating groups to make their data visible to a wide audience. The goal for the StreamBank Regional Water Quality Database is to provide sound water quality information, collected by volunteers, to the general public, academia, resource agency staff and local decision makers.

StreamBank is a powerful tool that contains interactive graphing & reporting features to customize selections and cross query data sets. As additional groups participate, water quality data can be viewed in connection with other parts of a single watershed and across neighboring watersheds.

It is very important that all the data collected was scientifically credible. Great effort is taken to train volunteers to collect and analyze water samples from local surface waters in accordance with strict quality assurance protocols and as part of a project study plan. Participating groups are encouraged to pursue Credible Data status with their respective state and federal agencies.

The analytical data posted on this site were generated to satisfy specific data quality objectives of each group participating in the Regional Water Quality Database. All of the samples were analyzed and collected by trained volunteer water quality monitors. Users of the data must understand potential limitations of the information and its suitability for their intended use. Please refer to the appropriate Project Study Plan and Quality Assurance document for each data set.

### **Registration**

The general public may enter the website as a guest with read-only access by clicking on the *Enter As Guest* button on the home page at <u>streambank.info</u>

| REGIONAL WATER QUALITY DATABASE                                                                                                    | N PARTNEESHIP WITH                                                                                                    |
|----------------------------------------------------------------------------------------------------|----------------------------------------------------------------------------------------------------|
|                                                                                                    | MILL CREEK                                                                                                    |
| Enter As Guest                                                                                                    | ABOUT THE NETWORK                                                                                                    |
| Username: Password: Login Forgot Login Project Study Plans                                                                                    | StreamBank is a collaborative effort of volunteer stream monitoring groups. The<br>StreamBank website serves as a central repository for volunteer monitoring data. The<br>initial members are located in Southwest Ohio, but it is hoped that other groups across<br>the state and region will take advantage of this service. This website provides a secure<br>online backup of data and allows participating groups to make their data visible to a<br>wide audience. The goal for the StreamBank Regional Water Quality Database is to<br>provide sound water quality information, collected by volunteers, to the general public,<br>academia, resource agency staff and local decision makers.<br>StreamBank is a powerful tool that contains interactive graphing & reporting features to<br>customize selections and cross query data sets. As additional groups participate, water<br>quality data can be viewed in connection with other parts of a single watershed and<br>across neighboring watersheds. |
| Butler County Stream Team<br>Mill Creek Water Council                                                                                         | CREDIBLE DATA                                                                                                    |
| Oticens Water Quality Monthering<br>Orien Acres Foundation<br>Quality Assurance Plans<br>Butter County Stream Team<br>Mid Crowel Mater County | It is very important that all the data collected is scientifically credible. Great effort is<br>taken to train volunteers to collect and analyze water samples from local surface waters<br>in accordance with strict quality assurance protocols and as part of a project sludy plan.<br>Participating groups are encouraged to pursue Credible Data status with their respective<br>state and federal agencies.                                                                                                    |
| Citizens Water Quality Monitoring<br>Green Acres Foundation                                                                                   | QUALITY AND RELIABILITY                                                                                                    |
| Ohio Credible Data Program                                                                                                    | The analytical data posted on this site was generated to satisfy specific data quality<br>objectives of each group participating in the Regional Water Quality Database. All of the<br>samples were analyzed and collected by trained volunteer water quality monitors. Users<br>of the data must understand potential limitations of the information and its suitability for<br>their intended use. Please refer to the appropriate Project Study Plan and Quality<br>Assurance document for each data set.                                                                                                    |
|                                                                                                    | JOIN US                                                                                                    |

Use of the StreamBank system is available to other volunteer monitoring groups that have developed a Project Study Plan and Quality Assurance Project Plan. For more information on creating an account, please contact Bob Lentz, Butler County Storm Water District at 513-785-4101, or your group's administrator.

### Website Overview

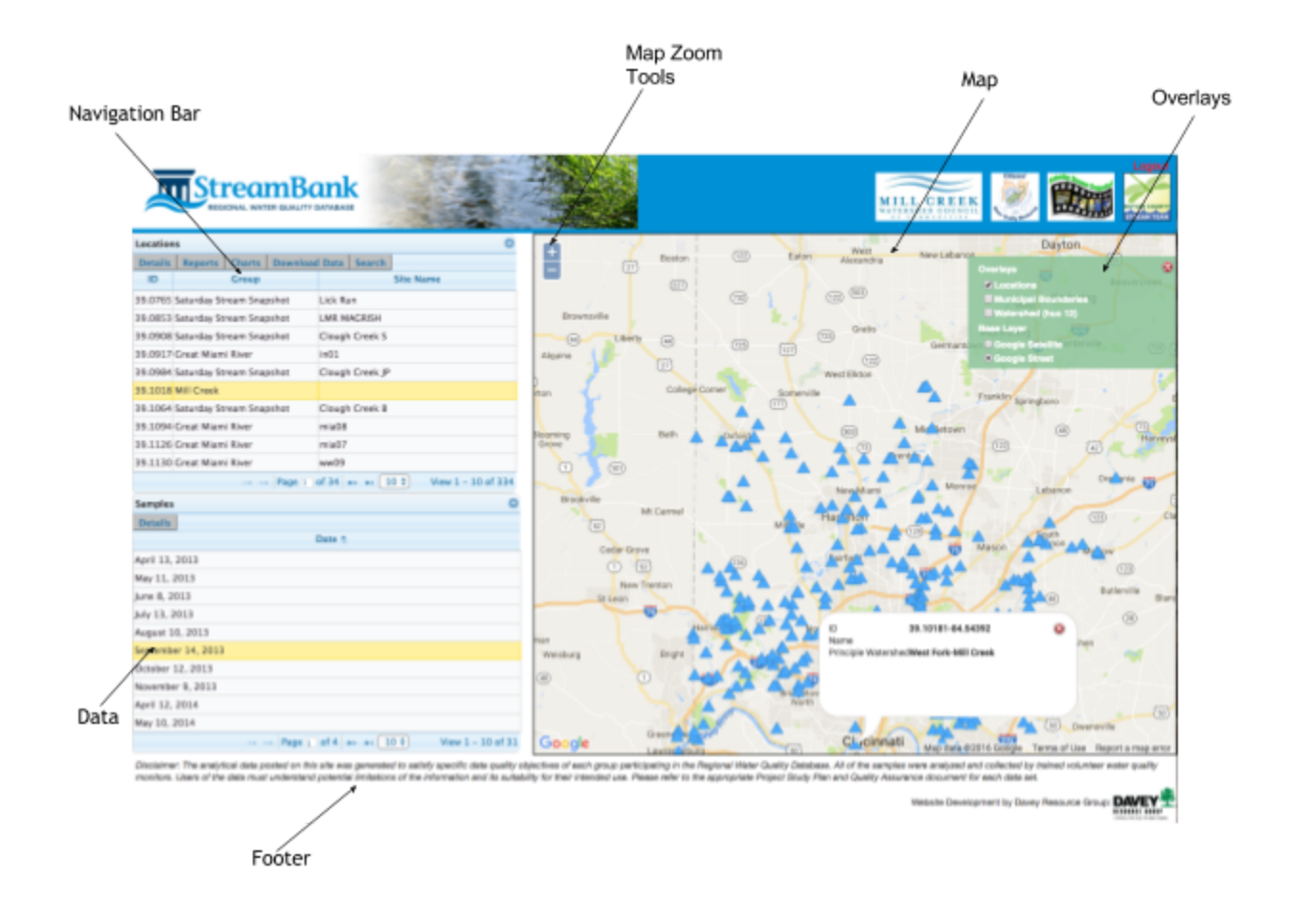

### Section Overview

#### <u>Map</u>

 Your Total
 Werker

 Image: State of the state of the stat

This section includes information on how to use the map and map tools.

#### Map Tools

The Overlays allow the user to toggle layers off and on by checking the box next to the name. The three layers available are Municipal Boundaries, Watershed (HUC 12) and Locations.

To view layers, check the box next to the layer name in the Overlays box.

To turn the layer off, uncheck the box next to the layer.

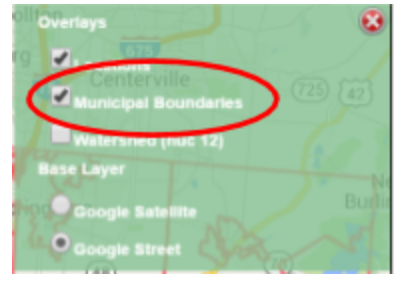

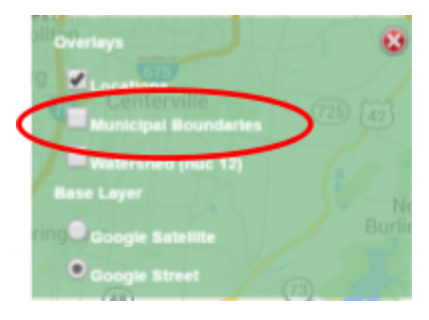

Locations

Locations are the blue triangles on the map at <u>http://www.streambank.info/</u>. Locations are where various samples are taken. The user can click on a site for more details. The corresponding location will be highlighted on the map.

### Locations and Samples

This section includes information on the *Locations* and *Samples* grids, how to search within them, how to get details, how to edit and how to add pictures.

|         |            |             |           |         |         |         |         |          | Locat      | ions |
|---------|------------|-------------|-----------|---------|---------|---------|---------|----------|------------|------|
|         | Location   | 15          |           |         |         |         |         |          | / 0        | -    |
|         | Details    | Reports     | Charts    | Downloa | d Data  | Search  | 1       |          | /          |      |
|         | ID         |             | Group     |         | -       |         | Site Na | ime      | /          |      |
|         | 39.0765    | Saturday St | ream Snap | oshot   | Lick Ru | in      |         |          |            |      |
|         | 39.0853    | Saturday St | ream Snap | oshot   | LMR M   | AGRISH  |         |          |            |      |
|         | 39.0908    | Saturday St | ream Snap | oshot   | Clough  | Creek S | S       |          |            |      |
|         | 39.0917    | Great Miam  | i River   |         | in01    |         |         |          |            |      |
|         | 39.0984    | Saturday St | ream Snap | oshot   | Clough  | Creek J | IP      |          |            |      |
|         | 39.1018    | Mill Creek  |           |         |         |         |         |          |            |      |
|         | 39.1064    | Saturday St | ream Snap | oshot   | Clough  | Creek I | B       |          |            |      |
|         | 39.1094    | Great Miam  | i River   |         | mia08   |         |         |          |            |      |
|         | 39.1126    | Great Miam  | i River   |         | mia07   |         |         |          |            |      |
|         | 39.1130    | Great Miam  | i River   |         | ww09    |         |         |          |            |      |
|         |            |             | 14 -14    | Page 1  | of 34   | н» ні ( | 10 ‡    | View 1 - | 10 of 334  |      |
|         | Samples    |             |           |         |         |         |         |          | 0          | 2    |
|         | Details    |             |           |         |         |         |         |          |            |      |
|         |            |             |           |         | Date 💠  |         |         |          |            |      |
| Samples | March 8,   | 2014        |           |         |         |         |         |          |            |      |
|         | April 12,  | 2014        |           |         |         |         |         |          |            |      |
|         | May 10, 2  | 2014        |           |         |         |         |         |          |            |      |
|         | June 14,   | 2014        |           |         |         |         |         |          |            |      |
|         | July 12, 2 | 2014        |           |         |         |         |         |          |            |      |
|         | Septemb    | er 13, 2014 |           |         |         |         |         |          |            |      |
|         | October    | 11, 2014    |           |         |         |         |         |          |            |      |
|         | Novembe    | er 8, 2014  |           |         |         |         |         |          |            |      |
|         | March 14   | 4, 2015     |           |         |         |         |         |          |            |      |
|         | April 11,  | 2015        |           |         |         |         |         |          |            |      |
|         |            |             |           | Page 1  | of 2    | P> PI ( | 10 ‡    | View 1   | - 10 of 10 | 5    |

6

#### Locations

Each *Location* is represented as a blue triangle on the map. Each *Location* is assigned a unique ID and Site Name by the group that collects the sample. To view *Site Details*, select an item in the *Locations* table.

|   | ID         | Group                     | Site Name                             | College Corner                            | A.       |
|---|------------|---------------------------|---------------------------------------|-------------------------------------------|----------|
|   | ICLI_0.25  | Butler County Stream Team | Little Indian Creek @ Sample Rd       | Somerville                                | -        |
|   | ICM5_1.54  | Butler County Stream Team | Indian Creek @ SR 128                 |                                           | 1        |
|   | ICM5_12.6  | Butler County Stream Team | Indian Creek @ Gamer Rd               | Brith A Artoria A 199                     | Musetown |
|   | ICM5_14.78 | Sutie: County Stream Team | Indian Creek & Keily Milliville 2d    |                                           | 15 A     |
| 0 | ICM5_23.95 | Butler County Stream Team | Indian Creek @ Farifield Rd           | 101 ID ICMS_23.95                         |          |
|   | ICM5_7.11  | Butler County Stream Team | Indian Creek @ 2701 Ross Hanever Rd   | Name Indian Creek @ Parifield Rd          |          |
|   | ICMS 7.54  | Butler County Stream Team | Indian Creek @ SR 27 and SR 129 Brido | Principle WatershedBeals Run-Indian Creek |          |
|   |            |                           | Dataile                               |                                           |          |

Click on the *Details* button Details.

#### Samples

| Each Sample belongs to a Location. The Samples are          | Date 🖕         |
|-------------------------------------------------------------|----------------|
| located below the <i>Location</i> table and are represented | May 14, 2016   |
| by a date. To view Sample Details, select a Date in the     | April 9, 2016  |
| Samples table. Click on the Details button Details .        | March 12, 2016 |
|                                                             |                |

#### Searching

Click on the Search button Search in the Locations menu.

Users can filter for specific *Locations* by Group, Municipality or Principle Watershed. It is

suggested to select from one criteria only.

| suggested to select from one criteria only.                                             |
|-----------------------------------------------------------------------------------------|
| Better selection options can be performed within the <i>Reports</i> and <i>Charts</i> . |

|                                        | Search                                                     |                              |
|----------------------------------------|------------------------------------------------------------|------------------------------|
| It is suggested to select from one wit | criteria only. Better select<br>hin the reports and charts | ion options can be performed |
| Group                                  | Select                                                     | T                            |
| Municipality                           | Select v                                                   |                              |
| Principle Watershed                    | Select                                                     | •                            |
|                                        | Submit Cancel                                              |                              |

#### **Reports**

This section includes information on how to view reports, create reports, and save reports based on user level.

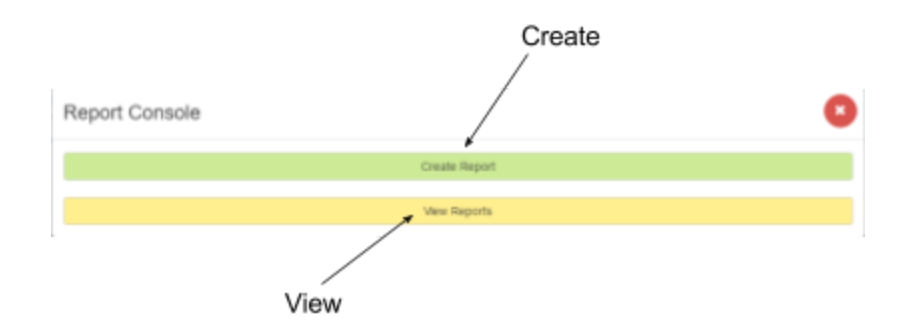

#### **Creating Reports**

Locate and click on the *Reports* button **Reports** in the *Locations* table. To create a report, click on the *Create Report* button in the *Report Console*.

#### **Viewing Reports**

Locate and click on the *Reports* button **Reports** in the *Locations* table. To view a report, click on the *View Reports* button in the *Report Console*. *Reports* can be created and saved by Administrators for easy viewing by public or volunteers. This saves the user from having to recreate a report that will be frequently viewed. Volunteers can create and save reports to their own account for private viewing.

#### **Navigating Reports**

When creating a report, users can switch back and forth between *Report Viewer* and *Report Builder* by hovering over the page name, and clicking on the title. In *Report Viewer*, the user can switch to the *Report Builder*.

| Re  | Build Report |
|-----|--------------|
| My  | Reports      |
|     |              |
|     |              |
|     |              |
| Rep | port Builder |
| Rep | oort Builder |

New Report

In Report Builder, the user can switch to the Report Viewer.

In *Report Builder*, the user can change a *Summary Report* to a *Listing Report* or vice versa.

| Report Bu   | ilder - Listing I                              | Report |
|-------------|------------------------------------------------|--------|
| Report Name | Change to a Summary Report<br>Test Report Priv |        |
|             |                                                |        |

### Report Builder - Summary Report

|             | Change to   | a Listing Report |
|-------------|-------------|------------------|
| Report Name | Test Report | Private          |

#### <u>Charts</u>

This section includes information on how to view Charts, create Charts and save Charts based on user level.

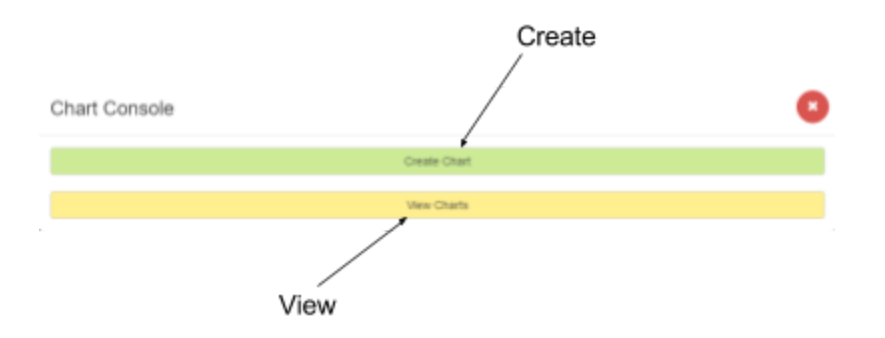

#### **Creating Charts**

Locate and click on the *Charts* button Charts in the *Locations* table. To create a Chart, click on the *Create Chart* button in the *Chart Console*.

#### **Viewing Charts**

Locate and click on the *Charts* button Charts in the *Locations* table. To view a Chart, click on the *View Charts* button in the *Chart Console*.

#### **Navigating Charts**

When creating a chart, user can switch back and forth by hovering over the page name, and clicking on the title. In *Chart Viewer*, the user can switch to the *Chart Builder*.

In Chart Builder, the user can switch to the Chart Viewer.

In Chart Builder, the user can change a Line Chart to a Scatter Chart or a vice versa.

#### Download Data

This section includes information on how to download all the data in the system or only searched for data in shape format, Excel format, KML format and WaterML format. This section is available to Volunteers and Admin only.

| Locations                                                                                                |                                           |                                                            |
|----------------------------------------------------------------------------------------------------|-------------------------------------------|------------------------------------------------------------|
| Locations<br>Details Reports Charts Downlo<br>ID Group                                                   | ad Data Search Site Name                  | Download Data                                              |
| 39.0765 Saturday Stream Snapshot<br>39.0853 Saturday Stream Snapshot<br>39.0908 Saturday Stream Snapshot | Lick Run<br>LMR MAGRISH<br>Clough Creek S | Download @ All Data @ Search results<br>File Type Shape \$ |
| 39.0917 Great Mamil River<br>39.0984 Saturday Stream Snapshot<br>39.1018 Mill Creek                      | Clough Creek JP                           | Cancel                                                     |
| 39.1094 Great Miami River                                                                                | clougn Creek 8<br>mia08                   | Download Form                                              |

#### Downloading Data

Data can be downloaded from the website in the following formats: shape format,

Excel, KML and WaterML. Click on the *Download Data* button Download Data in the *Locations* grid.

Users can download all data available or from their search results.

| Download  | All Data | Search results |   |
|-----------|----------|----------------|---|
|           |          |                |   |
| File Type | Shape •  |                |   |
|           | Shape    |                |   |
|           | Excel    |                |   |
|           | KML      |                | i |
| Cá        | WaterML  |                |   |

Select a file type in the File Type dropdown.

Next, click the *Get File* button Get File to download the files.

### Tips & Tricks

#### Web Browser Recommendations

It is highly recommended to use <u>Google Chrome</u> as the internet browser while viewing this site. This website was optimized to work with Chrome. You can download it for free at https://www.google.com/intl/en-US/chrome/browser/. Mozilla Firefox versions 30.0+ and Internet Explorer 9+ will also function adequately.

### **FAQs**

#### What is the StreamBank?

StreamBank is a collaborative effort of volunteer stream monitoring groups. The StreamBank website serves as a central repository for volunteer monitoring data. The initial members are located in Southwest Ohio, but it is hoped that other groups across the state and region will take advantage of this service. This website provides a secure online backup of data and allows participating groups to make their data visible to a wide audience. The goal for the StreamBank Regional Water Quality Database is to provide sound water quality information, collected by volunteers, to the general public, academia, resource agency staff and local decision makers.

StreamBank is a powerful tool that contains interactive graphing & reporting features to customize selections and cross query data sets. As additional groups participate, water quality data can be viewed in connection with other parts of a single watershed and across neighboring watersheds.

#### How do I register?

Use of the StreamBank system is available to other volunteer monitoring groups that have developed a Project Study Plan and Quality Assurance Project Plan. For more information on creating an account, please contact Bob Lentz, Butler County Storm Water District at 513-785-4101.

#### What is the recommended browser?

It is highly recommended to use <u>Google Chrome</u> as the internet browser while viewing this site. This website was optimized to work with Chrome. You can download it for free at https://www.google.com/intl/en-US/chrome/browser/. Mozilla Firefox versions 30.0+ and Internet Explorer 9+ will also function adequately.

# Мар

# Introduction

This section includes information on how to use the map and the map tools.

### Screen Overview

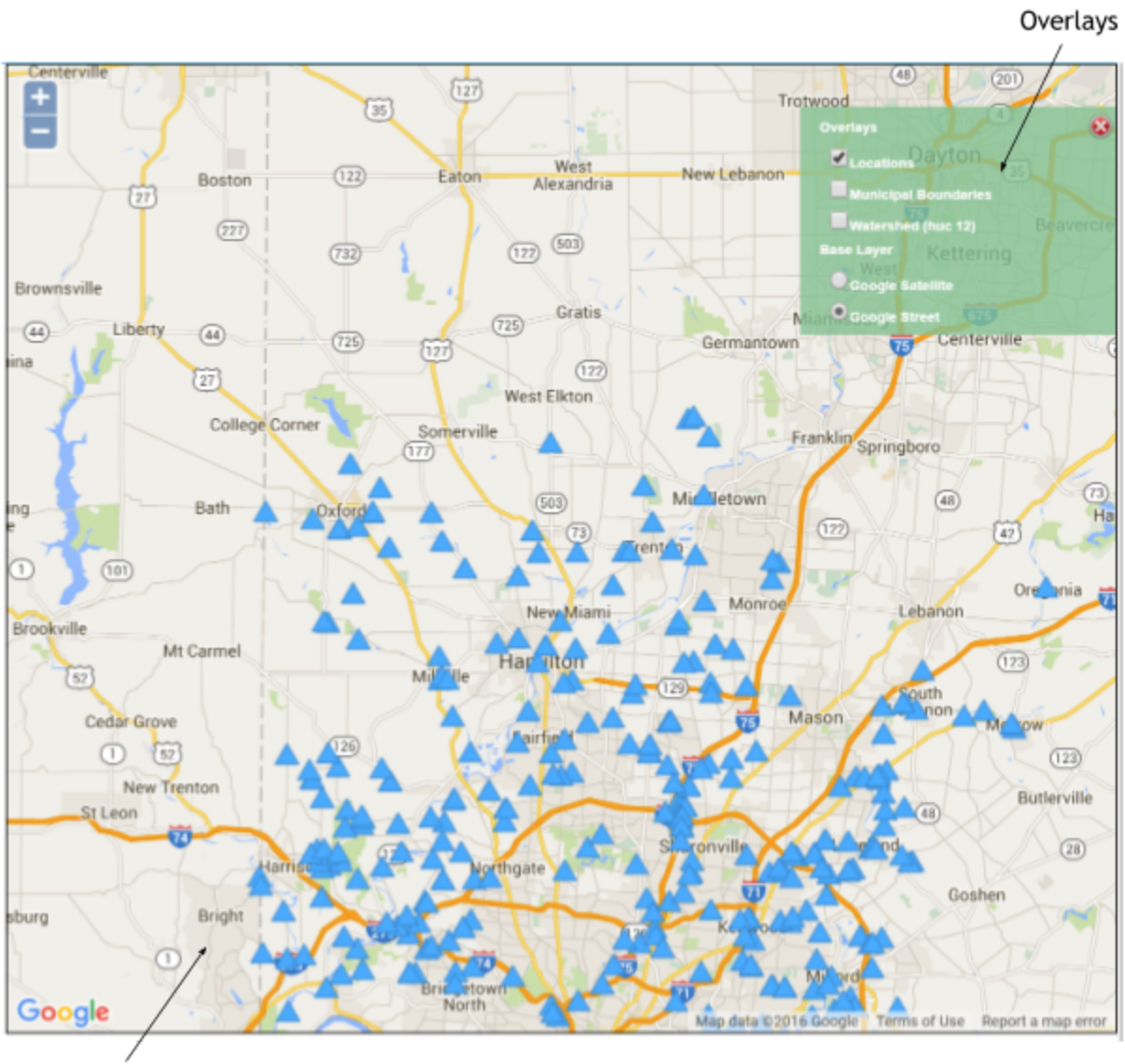

Map Window

### Map Tools

The Overlays allow the user to toggle layers off and on by checking the box next to the name. The three layers available are Municipal Boundaries, Watershed (HUC 12) and Locations.

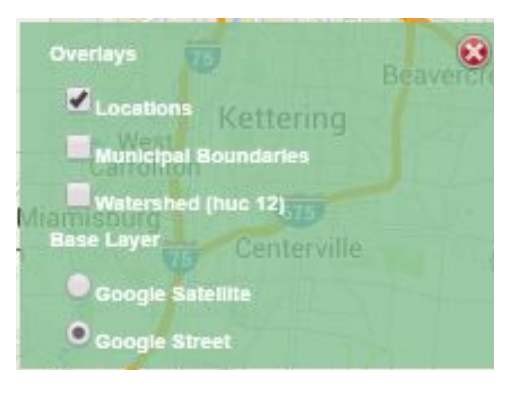

#### **Municipal Boundaries**

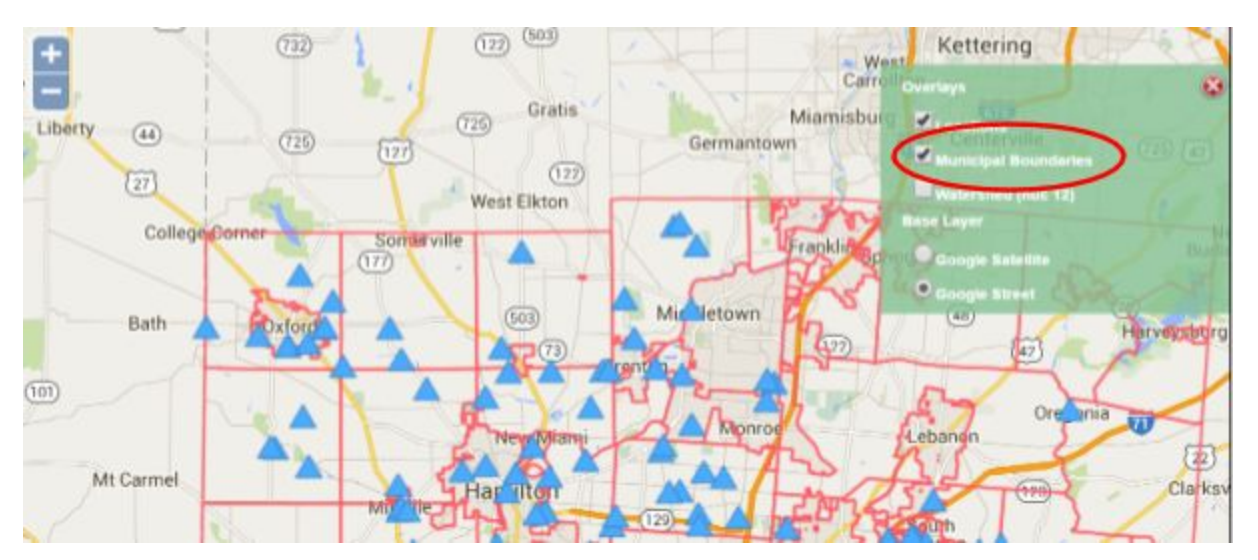

To view the Municipal Boundaries layer, check the box next to Municipal Boundaries.

To turn the layer off, uncheck the box next to *Municipal Boundaries*.

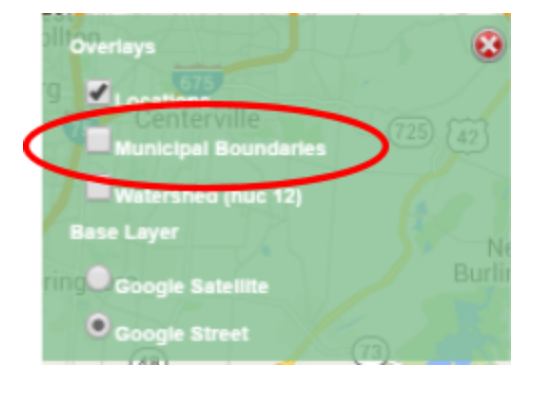

#### Watershed (HUC 12)

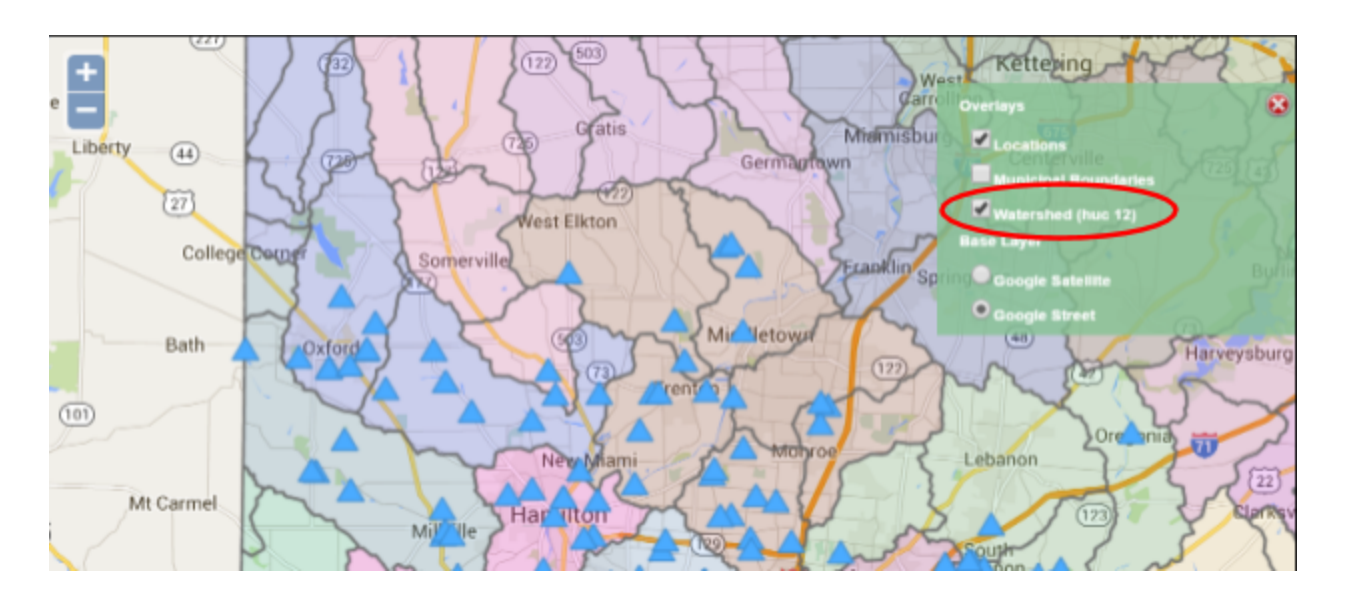

To view the Watershed (HUC 12) layer, check the box next to Watershed (HUC 12).

To turn the layer off, uncheck the box next to *Watershed (HUC 12)*.

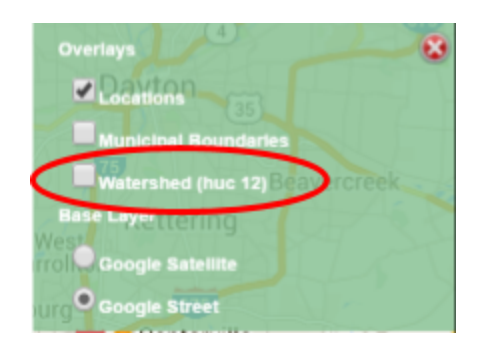

#### Locations

Locations are the blue triangles on the map at <u>http://www.streambank.info/</u>. Locations are where various sample data sets are taken. The user can click on a site for more details. The corresponding location will be highlighted on the map.

## <u>Walkthrough</u>

#### Using the map to find a Location and Sample Details

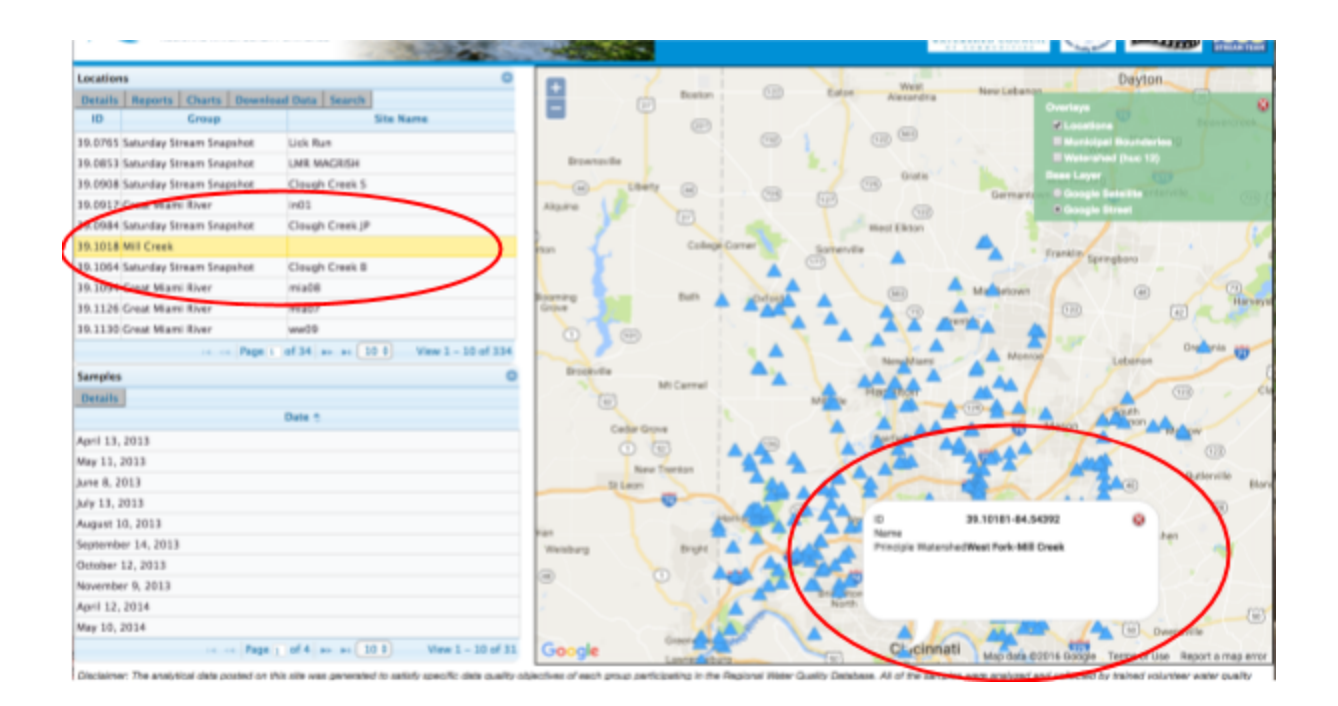

1) **Step One:** Locate *Samples* below *Locations* on the left. The dates represent when data samples were taken at that location. Click on a date to view *Sample Details*. The *Sample Details* window will appear.

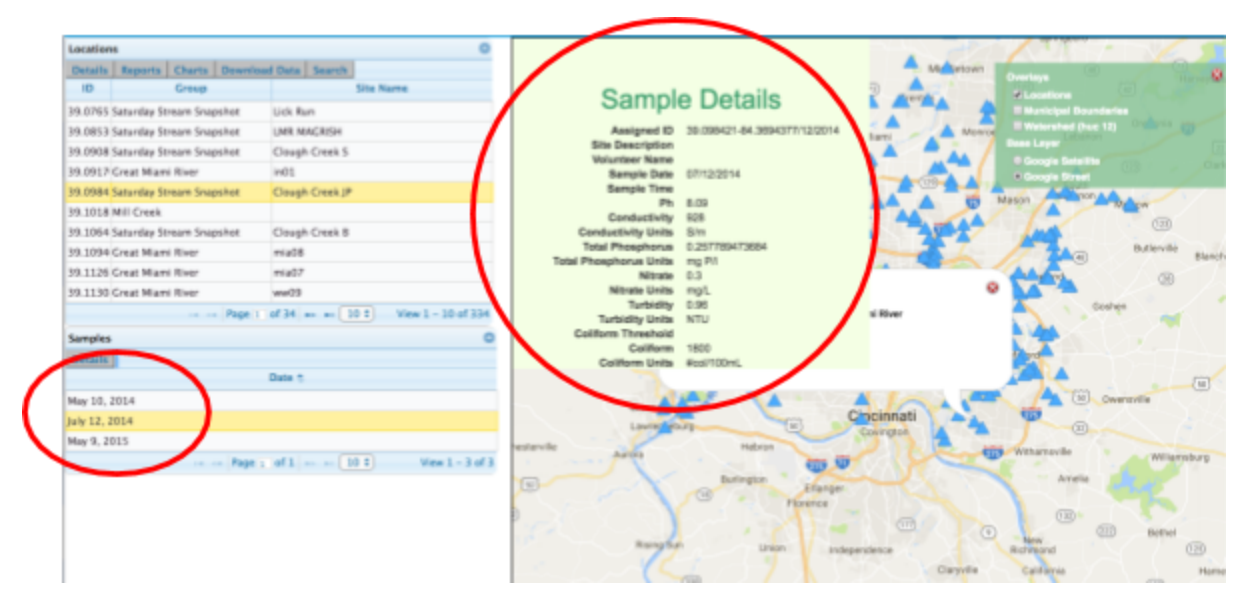

2) **Step Two:** Click on the *Cancel* button to close the *Sample Details* window.

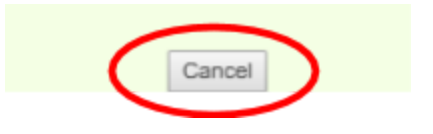

# Locations and Samples

### Introduction

This section includes information on the *Locations* and *Samples* grids, how to search within them, how to get details, how to edit and how to add pictures.

### Screen Overview

|        |            |                      |         |              |         | Location           |
|--------|------------|----------------------|---------|--------------|---------|--------------------|
|        | Location   | \$                   |         |              |         | 0                  |
|        | Details    | Reports Charts       | Downloa | d Data Sean  | ch      | /                  |
|        | ID         | Group                |         |              | Site Na | ame                |
|        | 39.0765    | Saturday Stream Sna  | pshot   | Lick Run     |         | ,                  |
|        | 39.0853    | Saturday Stream Sna  | pshot   | LMR MAGRIS   | н       |                    |
|        | 39.0908    | Saturday Stream Sna  | pshot   | Clough Creek | k S     |                    |
|        | 39.0917    | Great Miami River    |         | in01         |         |                    |
|        | 39.0984    | Saturday Stream Snap | pshot   | Clough Creek | k JP    |                    |
|        | 39.1018    | Mill Creek           |         |              |         |                    |
|        | 39.1064    | Saturday Stream Sna  | pshot   | Clough Creek | k B     |                    |
|        | 39.1094    | Great Miami River    |         | mia08        |         |                    |
|        | 39.1126    | Great Miami River    |         | mia07        |         |                    |
|        | 39.1130    | Great Miami River    |         | ww09         |         |                    |
|        |            | 14.0                 | Page 1  | of 34 +> +1  | 10 \$   | View 1 - 10 of 334 |
|        | Samples    |                      |         |              |         | 0                  |
|        | Details    |                      |         |              |         |                    |
|        |            |                      |         | Date 🕆       |         |                    |
| amples | March 8,   | 2014                 |         |              |         |                    |
|        | April 12,  | 2014                 |         |              |         |                    |
|        | May 10, 2  | 2014                 |         |              |         |                    |
|        | June 14, 2 | 2014                 |         |              |         |                    |
|        | July 12, 2 | 014                  |         |              |         |                    |
|        | Septembe   | er 13, 2014          |         |              |         |                    |
|        | October 1  | 11, 2014             |         |              |         |                    |
|        | Novembe    | r 8, 2014            |         |              |         |                    |
|        | March 14   | , 2015               |         |              |         |                    |
|        | April 11,  | 2015                 |         |              |         |                    |
|        |            | 14                   | Page 1  | of 2 +> +1   | 10 \$   | View 1 - 10 of 16  |

#### Locations

Each *Location* is represented as a blue triangle on the map. The corresponding *Location* is assigned an ID, Group and Site Name. The ID is a unique identifier of the *Location*. The Site Name is the title of the *Location* and the Group is a party who is responsible for maintaining the *Locations*. To view *Site Details*, select an item in the *Locations* table.

|   | ID         | Group                     | Site Name                             |                                           | 1   |
|---|------------|---------------------------|---------------------------------------|-------------------------------------------|-----|
|   | ICLI_0.25  | Butler County Stream Team | Little Indian Creek @ Sample Rd       | Somerville                                |     |
|   | ICM5_1.54  | Butler County Stream Team | Indian Creek @ SR 128                 |                                           |     |
|   | ICM5_12.6  | Butler County Stream Team | Indian Creek @ Gamer Rd               | Brih A Aford A (67) Midleto               | And |
|   | ICM5_14.78 | Butter County Stream Team | Indian Creek & Kelly Millulle Rd      |                                           |     |
| 0 | ICM5_23.95 | Butler County Stream Team | Indian Creek @ Farifield Rd           | ID ICMS_23.95                             |     |
|   | ICM5_7.11  | Butler County Stream Team | Indian Creek @ 2701 Ross Happerer Rd  | Name Indian Creek @ Parifield Rd          | -   |
|   | ICM5 7 54  | Butler County Stream Team | Indian Creek @ SR 27 and SR 129 Brido | Principle WatershedBeals Run-Indian Creek |     |
|   |            |                           | Details                               |                                           |     |

### Click on the *Details* button

#### Samples

Each Sample belongs to a Location. The Samples are located below the Location table and are represented by a date. To view Sample Details, select a Date in the

Samples table. Click on the Details button Details

|                | Date 🖕 |
|----------------|--------|
| May 14, 2016   |        |
| April 9, 2016  |        |
| March 12, 2016 |        |

#### Searching

| Click on the Search button | Search | in the |
|----------------------------|--------|--------|
| Locations menu.            |        |        |

Users can filter for specific *Locations* by Group, Municipality or Principle Watershed. It is

|                                        | Search                                                        |                            |
|----------------------------------------|---------------------------------------------------------------|----------------------------|
| It is suggested to select from one wit | criteria only. Better selectior<br>hin the reports and charts | n options can be performed |
| Group                                  | Select                                                        | •                          |
| Municipality                           | Select 🔻                                                      |                            |
| Principle Watershed                    | Select                                                        |                            |
|                                        | Submit Cancel                                                 |                            |

suggested to select from one criteria only.

Better selection options can be performed within the *Reports* and *Charts*.

#### Details

The user can view Location or Sample details by clicking on the Details button

Details in the proper section.

### Locations

#### Location Details

| Location | 15                       | 0                                   |                                     |                                             |
|----------|--------------------------|-------------------------------------|-------------------------------------|---------------------------------------------|
| Details  | Reports Charts Downloa   | d Data Search                       |                                     |                                             |
| ID       | Group                    | Site Name                           | Sito                                | Dotaile                                     |
| 39.0765  | Saturday Stream Snapshot | Lick Run                            | Sile                                | Details                                     |
| 39.0853  | Saturday Stream Snapshot | LMR MAGRISH                         | Assigned ID                         | 39.0853-84.4209                             |
| 39.0908  | Saturday Stream Snapshot | Clough Creek S                      | Municipality<br>Principle Watershed | Cincinnati<br>Clouch Creek-Little Miami Riv |
| 39.0917  | Great Miami River        | in01                                | Principle Watershed                 | Sough Sreek-Little Marni Po                 |
| 39.0984  | Saturday Stream Snapshot | Clough Creek JP                     | Location Name                       | LMR MAGRISH                                 |
| 39.1018  | Mill Creek               |                                     | River Mile                          |                                             |
| 39.1064  | Saturday Stream Snapshot | Clough Creek B                      | Parking                             |                                             |
| 39.1094  | Great Miami River        | mia08                               | HUCA                                | 05090202                                    |
| 39.1126  | Great Miami River        | mia07                               | HUC 8 Name                          | Little Miami                                |
| 39.1130  | Great Miami River        | ww09                                | HUC 12                              | 050902021406                                |
|          | 14 KK Page 1             | of 34 ++ +1 10 * View 1 - 10 of 334 | HUC 12 Name<br>Latitude             | 39.0853                                     |
| Samples  | 5                        | 0                                   | Longitude                           | -84.4209                                    |
| Details  |                          |                                     | Comments                            |                                             |
|          | -                        | Date 🕆                              | View Fi                             | les Cancel                                  |
| March 8. | 2014                     |                                     |                                     |                                             |

The user can view *Location* details by clicking on the *Details* button **Details** in the *Location* section. Users can also view documents associated with a *Location* by

clicking on the View Files button View Files

# <u>Samples</u>

| Location      | 15                       | 0                                 |                                         |                           |
|---------------|--------------------------|-----------------------------------|-----------------------------------------|---------------------------|
| Details       | Reports Charts Download  | i Data Search                     |                                         |                           |
| ID            | Group                    | Site Name                         | Sample                                  | o Dotoile                 |
| 39.0765       | Saturday Stream Snapshot | Lick Run                          | Sampi                                   | e Details                 |
| 39.0853       | Saturday Stream Snapshot | LMR MAGRISH                       | Assigned ID                             | 39.09087-84.356853/8/2014 |
| 39.0908       | Saturday Stream Snapshot | Clough Creek S                    | Site Description                        |                           |
| 39.0917       | Great Miami River        | in01                              | Sample Date                             | 03/08/2014                |
| 39.0984       | Saturday Stream Snapshot | Clough Creek JP                   | Sample Time                             |                           |
| 39.1018       | Mill Creek               |                                   | Ph                                      | 8.18                      |
| 39.1064       | Saturday Stream Snapshot | Clough Creek B                    | Conductivity Units                      | S/m                       |
| 39.1094       | Great Miami River        | mia08                             | Total Phosphorus                        | 0.355684210526            |
| 39.1126       | Great Miami River        | mia07                             | Total Phosphorus Units                  | mg P/I<br>0.5             |
| 39.1130       | Great Miami River        | ww09                              | Nitrate Units                           | mg/L                      |
|               | In an Page 1             | of 34 m m 10 0 View 1 - 10 of 334 | Turbidity                               | 2.13                      |
|               |                          |                                   | Coliform Threshold                      | NTU                       |
| Samples       |                          | Coliform                          | 3200                                    |                           |
| Details       |                          |                                   | Coliform Units                          | #col/100mL                |
|               | Date 👙                   |                                   | Jan Jan Jan Jan Jan Jan Jan Jan Jan Jan | Cedar Grove               |
| March 8, 2014 |                          | sburg Oldenburg                   | 1 🖾 🔺                                   |                           |

#### Sample Details

The user can view *Sample* details by clicking on the *Details* button **Details** in the *Samples* section.

### **Walkthrough**

#### Using the Search mechanism to find Location and Sample Details

| 1) Step One: Locate and click on the Search button |         | s       |        |               | $\frown$ |
|----------------------------------------------------|---------|---------|--------|---------------|----------|
| under Locations. The Search form will appear.      | Details | Reports | Charts | Download Data | Search   |
|                                                    | ID      |         | Group  |               | $\sim$   |

2) Step Two: Locate the Group filter and select Butler County Stream Team from the dropdown. Click the Submit button to complete the search.

| Search                                                                                                    |  |  |
|----------------------------------------------------------------------------------------------------|--|--|
| It is suggested to select from one criteria only. Better selection options can be performed within the reports and charts |  |  |
| Group Butler County Stream Team                                                                                           |  |  |
| Principle Watershed Select V                                                                                              |  |  |
| Submit Cancel                                                                                                    |  |  |

3) Step Three: Click on an item in the Locations table. Locate and click on the Details button for more *Location* information. The Site Details window will appear. Click on the View Files button to view files associated with this Location.

| Details Reports Charts Download Data Search                               |
|---------------------------------------------------------------------------|
| 10 Group Site Name                                                        |
| BRMS 2. Butler County Stream Team Brown's Run @ Thomas Rd                 |
| BRMS 3. (Butler County Stream Team Brown's Run@ Hetzler Rd                |
| BRUT DI Bitler County Stream Team Unnamed Tributary @ Hetplay Bd          |
| BRUT 0. Butler County Stream Team Unnamed Tributary to Bull Run           |
| CCBR 0.1Butler County Stream Team Bull Run @ Locust and Sandra            |
| CCKR 0 Butler County Stream Team Kyper Run @ Locust and Sandra            |
| DCMS_0_Butler County Stream Team Dick's Creek @ Hamilton Middletown Rd    |
| DCMS_0. outlet County Stream Team Dick's Creek (i) Hamilton Middletown Rd |
| DCMS_5. Butler County Stream Team Dick's Creek @ Main St                  |
| DCUT_0. Butler County Stream Team Unnamed Tributary @ Oxford State Rd     |
| ECMS_1. Butler County Stream Team Elk Creek @ Howe Rd                     |
| re ce Page 1 of 9 ⇒ +1 10 ↓ View 1 - 10 of 86                             |
| Samples O                                                                 |
| Details                                                                   |
| Date 🕆                                                                    |
| March 14, 2015                                                            |

| Assigned ID<br>Municipality | BRMS_3.69<br>Madison Twp.<br>Browns Run-Great Miami River |
|-----------------------------|-----------------------------------------------------------|
|                             |                                                           |
| Location Name<br>River Mile | Brown's Run@ Hetzler Rd<br>3.69<br>acricultural           |
| Barking                     | off side of road                                          |
| Parking                     | on side of road                                           |
| HUC 8                       | 05080002                                                  |
| HUC 8 Name                  | Lower Great Miami                                         |
| HUC 12                      | 050800020702                                              |
| HUC 12 Name                 | Browns Run-Great Miami River                              |
| Latitude                    | 39.574353                                                 |
| Longitude                   | -84.427034                                                |
| Comments                    |                                                           |
| View File                   | Cancel                                                    |

4) Step Four: Use the arrows in the left corner to view the files. The title of the files is at the bottom of the image. Users can also click on the smaller squares at the bottom to view files. Click on the *Cancel* button to close the window.

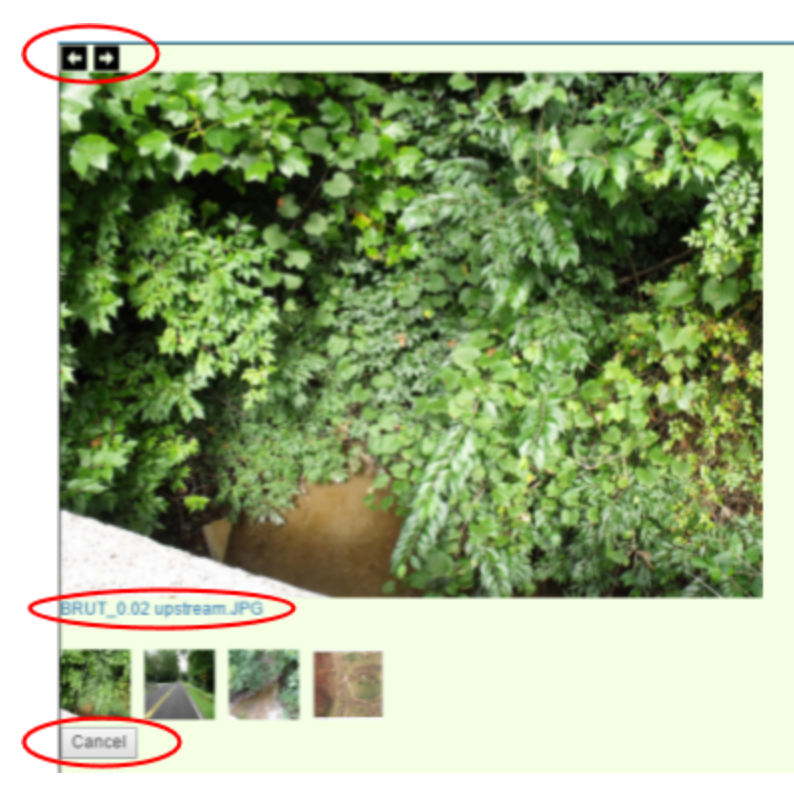

**5) Step Five:** Locate the *Samples* table below *Locations*. Select a date and click on the *Details* button to view more information about the *Sample*. The *Sample Details* window will appear. Click on the *Cancel* button to close the window.

| Location | 15                        | 0                                     | 0                                           |
|----------|---------------------------|---------------------------------------|---------------------------------------------|
| Details  | Reports Charts Download   | I Data Search                         |                                             |
| ID       | Group                     | Site Name                             | Sample Dataila                              |
| BRMS_2.  | Butler County Stream Team | Brown's Run @ Thomas Rd               | Sample Details                              |
| BRMS_3.  | Butler County Stream Team | Brown's Run@ Hetzler Rd               | Assigned ID BRMS_3.69 3/14/2015 10:45:00 AM |
| BRUT_0.0 | Butler County Stream Team | Unnamed Tributary @ Hetzler Rd        | Site Description Brown's Run@ Hetzler Rd    |
| BRUT_0.  | Butler County Stream Team | Unnamed Tributary to Bull Run         | Sample Date 03/14/2015                      |
| CCBR 0.  | Butler County Stream Team | Bull Run @ Locust and Sandra          | Sample Time 10:45:00 AM                     |
| CCKR 0.  | Butler County Stream Team | Kyper Bun @ Locust and Sandra         | Ph 7.89                                     |
| DCMS 0   | Butler County Stream Team | Dick's Creek @ Hamilton Middletown Bd | Conductivity 332                            |
| DCME E   | Butler County Stream Team | Dick's Creek @ Main St                | Total Phosphorus 1.02                       |
| DCMS_5   | Butler County Stream Team | Uncersed Televises @ Oxford State Rd  | Total Phosphorus Units mg/l                 |
| DCUT_0.  | Butler County Stream Team | Unnamed Tributary @ Oxford State Rd   | Nitrate 1.91                                |
| ECMS_1.  | Butler County Stream Team | Elk Creek @ Howe Rd                   | Turbidity 165                               |
|          | re «« Page 1              | of 9 +> ++ 10 \$ View 1 - 10 of 86    | 56 Turbidity Units NTU                      |
| Samples  |                           | c                                     | Coliform Threshold >                        |
| Details  |                           |                                       | Coliform Units MPN                          |
|          |                           | Date 🕆                                | Brookville                                  |
| March 14 | 4, 2016                   |                                       | Peppertown (12)                             |

# Reports

### **Introduction**

This section includes information on how to view reports, create reports and save reports based on user level.

### Screen Overview

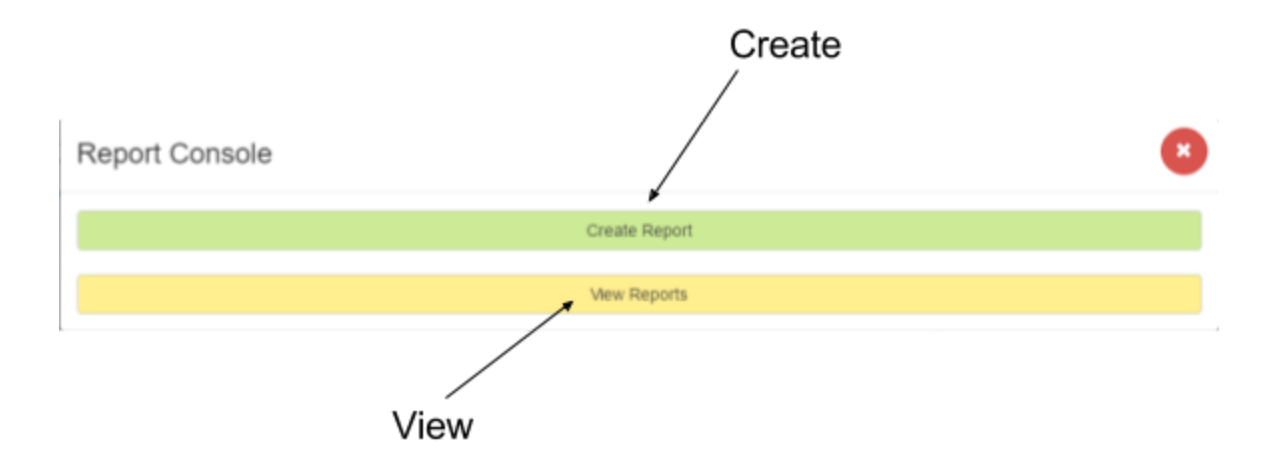

#### **Creating Reports**

Locate and click on the *Reports* button Reports in the *Locations* table. To create a report, click on the *Create Report* button in the *Report Console*.

#### Viewing Reports

Locate and click on the *Reports* button **Reports** in the *Locations* table. To view a report, click on the *View Reports* button in the *Report Console*.

#### **Navigating Reports**

When creating a report, user can switch back and forth by hovering over the page name, and clicking on the title. In *Report Viewer*, the user can switch to the *Report Builder*.

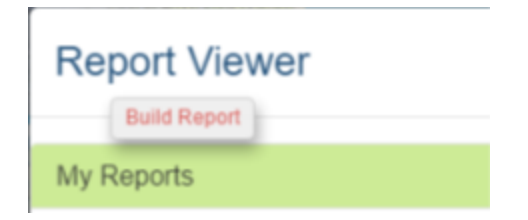

In Report Builder, the user can switch to the Report Viewer.

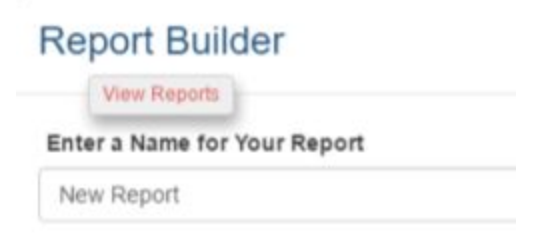

In *Report Builder*, the user can change a *Summary Report* to a *Listing Report* or a vice versa.

| Report Bu   | ilder - Summar                | y Report                | Report Bu   | iilde | r - Listing              | Report                  |
|-------------|-------------------------------|-------------------------|-------------|-------|--------------------------|-------------------------|
| Report Name | Change to a Li<br>Test Report | sting Report<br>Private | Report Name | Test  | Change to a Su<br>Report | mmary Report<br>Private |

### Walkthroughs

#### Walkthrough A: Viewing a Report

1) Step One: Locate and click on the *Reports* button Reports in the *Locations* table. Click on the *View Reports* button in the *Report Console*. The *Report Viewer* will open.

| Report Console |               | 8 |
|----------------|---------------|---|
|                | Create Report |   |
|                | View Reports  |   |

#### 2) Step Two: Click on a report to open it.

| Report Viewer       |   |
|---------------------|---|
| My Reports          |   |
| Test Report         | × |
| Test Summary Report | × |

3) **Step Three:** Sort the column data by clicking on the arrow next to the column heading.

|   | Sho    | w     | ▼ Entries       |                |                    |   |   |
|---|--------|-------|-----------------|----------------|--------------------|---|---|
|   | 1      | Loc   | ation Name 👻 🗸  | River Mile 🗸 🗸 | Land Use           | ~ | T |
| 1 | ~      | 11    | Sort Ascending  | 3.6            | park; agricultural |   | ŀ |
| [ |        | 17    | Sort Descending | 3.6            | park; agricultural |   |   |
|   |        |       | Remove Sort     | 3.6            | park; agricultural |   | ŀ |
| ١ | $\sim$ | L_    | Remove Son      | 3.6            | park; agricultural |   | ŀ |
|   | /      | ×     | Hide Column     | 8.6            | park; agricultural |   |   |
|   |        | EIK   | Sreek @ Sebald  | 3.6            | park; agricultural |   |   |
|   |        | EIL ( | Steel C Cebeld  | 0.0            | party agricultural |   |   |

**4) Step Four:** Drag columns to change their order. Click on the header of the column you wish to move. Left-click and drag the column to the proper location. Notice that *Location Name* has been moved from the first to the second column in the report.

| Sho      | ow v Entrie | s |                   |
|----------|-------------|---|-------------------|
| 1        |             |   |                   |
| $( \vee$ | River Mile  | ~ | Location Name 🔺 🗡 |
| ~        | 12.4        |   | Elk Creek @ 588   |
|          | 12.4        |   | Elk Creek @ 503   |
|          | 12.4        |   | Elk Creek @ 503   |

5) Step Five: Click on the menu E. From this menu, users can uncheck columns they wish to be invisible. They can also export report data in a csv or pdf format.

|              | Filter                     |
|--------------|----------------------------|
| Parking      | ✓ Site Description =       |
| in grass nea | Export all data as csv     |
| in grass nea | Export visible data as csv |
| in grass nea | Export all data as pdf     |
| in grass nea | Evped visible data as odf  |
| in grass nea | Export visible data as pui |
| in grass nea | Columns:                   |
| in grass nea | ✓ Location Name            |
| in grass nea | ✓ River Mile               |
| in grass nea | ✓ Land Lise                |
| in grass nea | >                          |

### Example Exercise B: Creating and Saving a Listing Report

1) Step One: Locate and click on the *Reports* button Reports in the *Locations* table. Click on the *Create Report* button in the *Report Console*. The *Report Builder* will open.

| Report Console                        | 8 |
|---------------------------------------|---|
| Create Report                         |   |
| View Reports                          |   |
| I I I I I I I I I I I I I I I I I I I |   |

2) **Step Two:** Enter a *Report Name* and select a *Privacy* level. Click on the *Create Listing Report* button.

|   | Report Builder                         | 8 |
|---|----------------------------------------|---|
| / | Enter a Name for Your Report           |   |
| C | Select a Privacy Level                 |   |
| < | Private (only you may view the report) | ٠ |
|   | Create Summary Report                  |   |
|   | Create Listing Report                  |   |

**3) Step Three:** The *Locations* tab will open. Expand the *Filters Locations* accordion, and select *Elk Creek* from the *Principle Watershed* dropdown. Next, double-click on the *Locations* items that start with "Elk". They will appear in the *Selected Locations* section. These *Locations* will appear in the report

| Builder - Li                 | sting Report                                         |            |            |   |
|------------------------------|------------------------------------------------------|------------|------------|---|
| Test Report                  | Private                                              |            |            |   |
| Lo                           | ocations                                             | Attributes | Conditions |   |
| Select Your Rep              | port's Location(s)                                   |            |            |   |
| Search                       |                                                      |            |            | × |
| Filter Locat                 | ions                                                 |            |            |   |
| Principle W                  | atershed                                             |            |            |   |
| Elk Creek                    | $\mathcal{I}$                                        |            |            | • |
|                              |                                                      |            |            |   |
| Locations                    | Q Hatalar Dd                                         |            |            | * |
| Collen Run<br>Elk Creek @    | 2 Taylor School Rd<br>503                            |            |            |   |
| Jackson Dito<br>Jackson Dito | b cast branch - @ SR 73<br>h - west branch - @ SR 73 |            |            |   |
| Jackson Ditc                 | h @ Gephart Rd                                       |            |            | * |
| Selected Lo                  | ocations                                             |            |            |   |
| Elk Creek                    | @ Sebald Park entrance                               | <b>`</b>   | 3          | c |
| Elk Creek                    | @ Howe Rd                                            | )          |            | ¢ |
|                              |                                                      |            |            |   |
|                              |                                                      |            |            |   |
|                              | Reset                                                |            | Select All |   |
|                              |                                                      | Submit     |            |   |

4) **Step Four:** Click on the *Attributes* tab. Select attributes that will appear in the report. Yellow squares are selected items. The number next to the attribute number indicates the order in which the attribute will be displayed. The attributes will display in the order the user selects them.

| Locations                    | Attribu            | ites               | Conditions       |
|------------------------------|--------------------|--------------------|------------------|
| elect What Appears in Your R | leport             |                    |                  |
| Location Name 1              | River Mile 2       | Land Use 3         | Parking 4        |
| Site Description 5           | Volunteer Name 6   | Sample Date 7      | Sample Time 8    |
| Ph 9                         | Conductivity       | Conductivity Units | Total Phosphorus |
| Total Phosphorus Units       | Nitrate            | Nitrate Units      | Turbidity        |
| Turbidity Units              | Coliform Threshold | Coliform           | Coliform Units   |
| E Coli Threshold             | E coli             | E Coli Units       |                  |
| Rese                         | t                  | Se                 | elect All        |
|                              | Sub                | mit                |                  |

**5) Step Five:** Click on the *Conditions* tab. Enter an attribute, operation and value to further narrow the report results. In this walkthrough, all entries will be from a *Sample Date* after April 10, 2015. Click *Submit* to complete the report.

| ort Name | Test Report     | Private            |            |               |
|----------|-----------------|--------------------|------------|---------------|
|          | LO              | cations            | Attributes | Conditions    |
| 5        | Select Your Rep | ort's Contstraints |            |               |
|          | Condition 1     |                    | ~          |               |
| /        | Attribute       | Sample Date        |            |               |
| (        | Operation       | is greater than    | •)         |               |
| 1        | Value           | 04/10/2015         |            |               |
|          | -               |                    |            |               |
|          |                 | Reset              |            | Add Condition |

6) Step Six: The *Report Viewer* will open. Users can click the *Filter* button and narrow down a column by typing in a the text box. Users can also *Show Entries* by 25, 50, 75 or 100, and use buttons at the bottom to scroll through the pages of the report. Click the *Done* button to close the report.

|    |                     |                | Test Report               |                        |                   |
|----|---------------------|----------------|---------------------------|------------------------|-------------------|
| sh | ow 50 • Entries     | >              |                           | (                      | File              |
|    | Location Name ~     | River Mile 🔺 🔍 | Land Use ~                | Parking ~              | Site Description  |
|    |                     |                |                           |                        | Elk Creek         |
|    | Ek Creek @ Howe Rd  | 1.5            | residential; agricultural | in edge of driveway    | ER Cresk @ Hone   |
|    | Elk Creek @ Howe Rd | 1.5            | residential; agricultural | in edge of driveway    | Elk Creek @ Howe  |
|    | ER Creek @ Howe Rd  | 1.5            | residential, agricultural | in edge of driveway    | Elk Creek @ Howe  |
|    | Elk Creek @ Howe Rd | 1.5            | residential; agricultural | in edge of driveway    | Elk Creek @ Howe  |
|    | Elk Creek @ Howe Rd | 1.5            | residential; agricultural | in edge of driveway    | Elk Creek @ Howe  |
|    | Elk Creek @ Howe Rd | 1.5            | residential; agricultural | in edge of driveway    | Elk Creek @ Howe  |
|    | ER Creek @ Howe Rd  | 1.5            | residential, agricultural | in edge of driveway    | Elk Creek @ Howe  |
|    | Elk Creek @ Howe Rd | 1.5            | residential; agricultural | in edge of driveway    | Elk Creek @ Howe  |
|    | Elk Creek @ Howe Rd | 1.5            | residential; agricultural | in edge of driveway    | Elk Creek @ Howe  |
|    | ER Creek @ Howe Rd  | 1.5            | residential, agricultural | in edge of driveway    | Elk Creek @ Howe  |
|    | Elk Creek @ Sebald  | 3.6            | park; agricultural        | in parking lot west of | Elk Creek @ Sebai |
|    | Elk Creek @ Sebald  | 3.6            | park; agricultural        | in parking lot west of | Elk Creek @ Sebai |
|    | Elk Creek @ Sebald  | 3.6            | park; agricultural        | in parking lot west of | Elk Creek @ Sebal |
|    | ER Creek @ Sebald   | 3.6            | park; agricultural        | In parking lot west of | Elk Creek @ Sebal |
|    | 4                   |                |                           |                        |                   |

#### Walkthrough C: Creating and Saving a Summary Report

1) Step One: Locate and click on the *Reports* button Reports in the *Locations* table. Click on the *Create Reports* button in the *Report Console*.

| Report Console | × |
|----------------|---|
| Create Report  |   |
| View Reports   |   |

2) **Step Two:** Enter a *Report Name* and select a *Privacy* level. Click on the *Create Summary Report* button.

| Report Builder                                                                | × |
|-------------------------------------------------------------------------------|---|
| Enter a Name for Your Report<br>Test Summary Report<br>Select a Privacy Level |   |
| Private (only you may view the report)                                        | ٠ |
| Create Summary Report                                                         |   |
| Create Listing Report                                                         |   |

**3) Step Three:** The *Locations* tab will open. Expand the *Filters Locations* accordion, and select *Elk Creek* from the *Principle Watershed* dropdown.

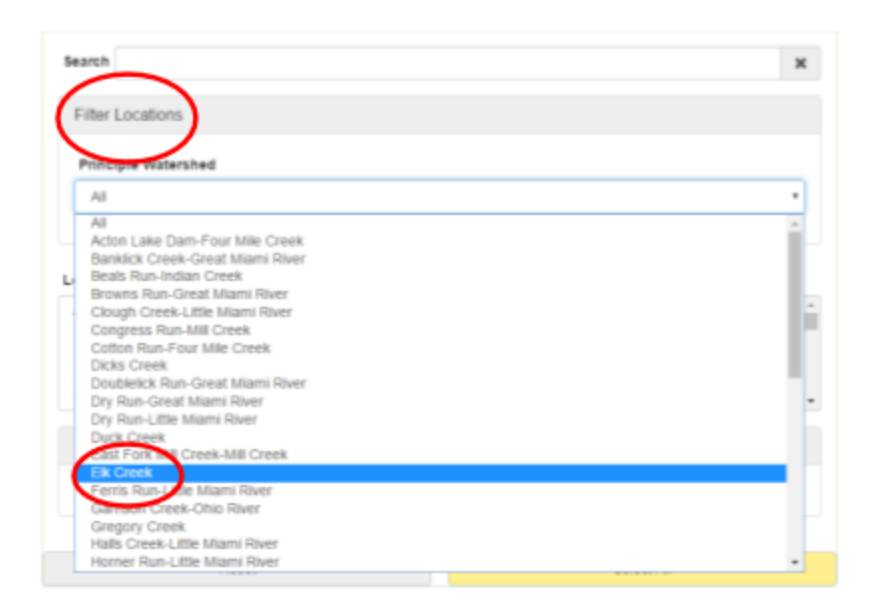

Next, click the Select All button.

They will appear in the *Selected Locations* section. These *Locations* will appear in the report .

Locations Selected Locations Brown's Run@ Hetzler Rd × × Cotton Run @ Taylor School Rd × ER Creek @ 503 × ER Creek @ Howe Rd × ER Creek @ Sebald Park entrance × Jackson Ditch - east branch - @ SR 73 × Jackson Ditch - west branch - @ SR 73 × Jackson Ditch @ Gephart Rd × Nine Mile Creek @ SR 27 ж Seven Mile Creek @ Taylor School Rd Unnamed Tributary @ Hetzler Rd ж Reset Select All

Select All

| Report Name | Test Summary Report           | Private        |                    |                  |
|-------------|-------------------------------|----------------|--------------------|------------------|
|             | Locations                     | Attri          | butes              | Conditions       |
|             | Select What Appears in Your R | leport         |                    |                  |
|             | Location Name 1               | River Mile     | Land Use 2         | Parking          |
|             | Site Description              | Volunteer Name | Sample Date        | Sample Time      |
|             | Ph 3<br>Mean •                | Conductivity   | Conductivity Units | Total Phosphorus |

Report Builder - Summary Report

A

4) Step Four: Click on the *Attributes* tab. Select attributes that will appear in the report. Yellow squares are selected items. The number next to the attribute number indicates the order in which the attribute will be displayed. The attributes will display in the order the user selects them. The user is able to aggregate on one column using one the following functions: mean, total records, maximum, summation or minimum. The columns with aggregate function options are: Ph, Conductivity, Total Phosphorus, Nitrate, Turbidity, Coliform and E Coli.

**5) Step Five:** Click on the *Conditions* tab. Enter an attribute, operation and value to further narrow the report results. In this walkthrough, all entries will be from a *Sample Date* after April 10, 2015. Click *Submit* to complete the report.

| Lo              | cations            | Attributes | Conditions    |
|-----------------|--------------------|------------|---------------|
| Select Your Rep | ort's Contstraints |            |               |
| Condition 1     |                    |            |               |
| Attribute       | Sample Date        |            |               |
| Operation       | is greater than    | *          |               |
| Value           | 04/10/2015         |            |               |
|                 |                    |            |               |
|                 | Reset              |            | Add Condition |
|                 |                    | Submit     |               |

6) Step Six: The Report Viewer will open. Users can click the Filter button and narrow down a column by typing in a the text box. Use the buttons at the bottom to scroll through the pages of the report. Click the *Done* button to close the report.

| Sh | ow 25 • Entries                   | (                                    | Filter |
|----|-----------------------------------|--------------------------------------|--------|
|    | Location Name                     | Land Use V                           | Ph 🗸 🗏 |
|    |                                   |                                      | 7. ×   |
|    | Jackson Ditch - west branch - @ S | agricultural                         | 7.9    |
|    | Jackson Ditch @ Gephart Rd        | agricultural                         | 7.84   |
|    | Elk Creek @ 503                   | agricultural                         | 7.86   |
|    | Elk Creek @ Sebald Park entrance  | park; agricultural                   | 7.98   |
|    | Nine Mile Creek @ SR 27           | agricultural; minimal housing; busin | 7.98   |
|    | Brown's Run@ Hetzler Rd           | agricultural                         | 7.99   |
|    | Unnamed Tributary @ Hetzler Rd    | agricultural                         | 7.94   |
|    | Seven Mile Creek @ Taylor School  | agricultural; some housing           | 7.90   |
|    | Cotton Run @ Taylor School Rd     | agricultural; some housing           | 7.86   |
|    |                                   |                                      |        |

# Charts

### Introduction

This section includes information on how to view Charts, create Charts and save Charts based on user level.

## Screen Overview

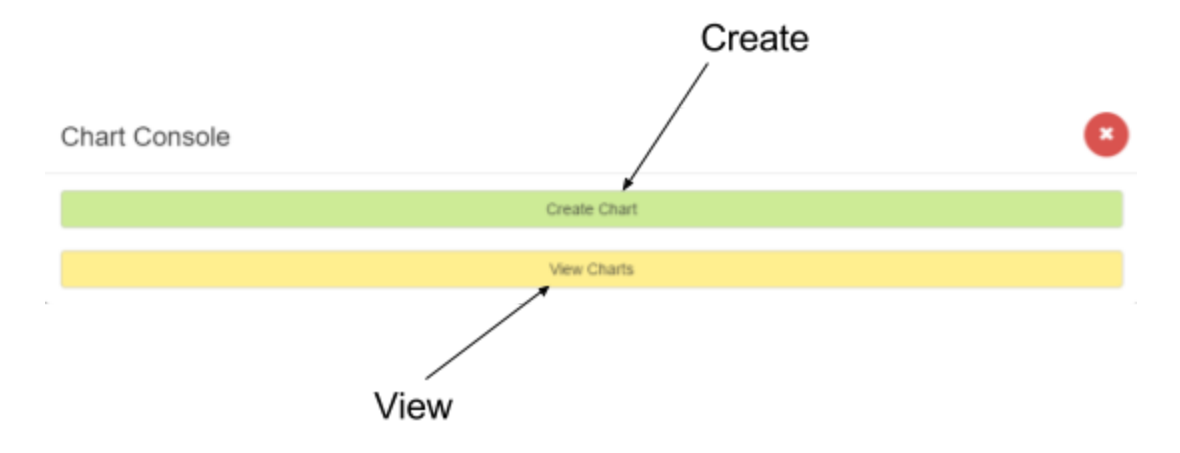

### **Creating Charts**

Locate and click on the *Charts* button Charts in the *Locations* table. To create a Chart, click on the *Create Chart* button in the *Chart Console*.

#### **Viewing Charts**

Locate and click on the *Charts* button Charts in the *Locations* table. To view a Chart, click on the *View Charts* button in the *Chart Console*.

#### **Navigating Charts**

When creating a chart, user can switch back and forth by hovering over the page name, and clicking on the title. In *Chart Viewer*, the user can switch to the *Chart Builder*.

| Cha   | rt Viewer  |  |
|-------|------------|--|
| ŧ     | uild Chart |  |
| My Cł | arts       |  |
|       |            |  |

In Chart Builder, the user can switch to the Chart Viewer.

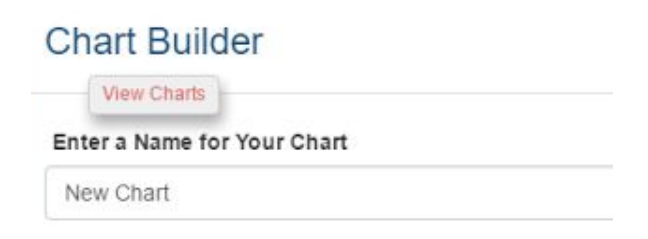

In Chart Builder, the user can change a Line Chart to a Scatter Chart or a vice versa.

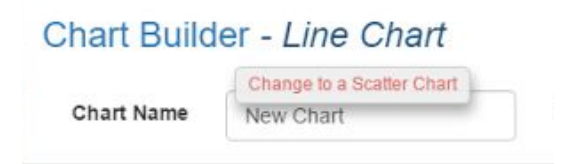

### <u>Walkthrough</u>

#### Walkthrough A: Creating and Saving a Line Chart

1) Step One: Locate and click on the *Charts* button Charts in the *Locations* table. Click on the *Create Chart* button in the *Chart Console*. The *Chart Builder* will open.

| Chart Console | × |
|---------------|---|
| Create Chart  |   |
| View Charts   |   |

2) **Step Two:** Enter a *Chart Name* and select a *Privacy* level. Click on the *Create Scatter Chart* button.

| Chart Builder                          | 8 |
|----------------------------------------|---|
| Enter a Name for Your Chart            |   |
| Select a Privacy Level                 |   |
| Private (only you may view the report) | • |
| Create Line Chart                      |   |
| Create Scatter Chart                   |   |

**3) Step Three:** The *Locations* tab will open. Expand the *Filters Locations* accordion, and select *Elk Creek* from the *Principle Watershed* dropdown. Next, double-click on the *Locations* items that start with "Elk". They will appear in the *Selected Locations* section. These *Locations* will appear in the chart.

| art Builder - Line Chart                                            |            |
|---------------------------------------------------------------------|------------|
| New Listing Chart Private                                           |            |
| Locations Dates Attributes                                          | Conditions |
| Select Your Chart's Location(s)                                     |            |
| Search                                                              | ×          |
| Filter Locations                                                    |            |
| Principle Watershed                                                 |            |
| Elk Creek                                                           | *          |
|                                                                     |            |
| Brown's Run@ Hetzler Rd                                             | 2          |
| Cotton Run @ Taylor Geleal Rd<br>Elk Creek @ Sebaki Park entrance   |            |
| Jackson Ditch - west branch - @ SR 73<br>Jackson Ditch @ Gephart Rd |            |
| Selected Locations                                                  |            |
| Elk Creek @ Howe Rd                                                 | ×          |
| Elk Creek @ 503                                                     | ×          |
|                                                                     |            |
| Reset                                                               | Select All |
|                                                                     |            |

4) **Step Four:** Click on the *Dates* tab. Select a starting and ending date of data to appear in the chart.

| t Name                              | New Lis                                                                             | ting Chart                         | Private                |                   |          |                             |
|-------------------------------------|-------------------------------------------------------------------------------------|------------------------------------|------------------------|-------------------|----------|-----------------------------|
|                                     | Local                                                                               | tions                              | Dates                  | Attribut          | es       | Conditions                  |
| s                                   | elect Your Cl                                                                       | hart's Dates                       |                        |                   |          | Contiguous                  |
|                                     | Starting Da                                                                         | te                                 |                        | Ending Dat        | e        |                             |
|                                     | Month                                                                               | April                              |                        | Month             | June     | •                           |
|                                     | Year                                                                                | 2015                               |                        | Year              | 2016     |                             |
|                                     |                                                                                     |                                    |                        |                   |          |                             |
|                                     |                                                                                     | Reset                              |                        |                   | Add Mont | h                           |
| Contig<br>art Buil                  | guous<br>der - <i>Lii</i>                                                           | Reset                              | Su                     | bmit              | Add Mont | n                           |
| Contignart Buil                     | guous<br>der - Lii                                                                  | Reset                              | Su<br>Private          | bmit              | Add Mont | h                           |
| Contig<br>art Buil                  | guous<br>der - Lii<br>New Lis<br>Loca                                               | Reset                              | Private<br>Dates       | bmit              | Add Mont | Conditions                  |
| r Contig<br>nart Buil<br>Chart Name | guous<br>der - Lil<br>New Lis<br>Loca<br>select Your C                              | Reset                              | Su<br>Private<br>Dates | omit<br>Attribu   | Add Mont | h<br>Conditions<br>Discrete |
| r Contig<br>nart Buil<br>Chart Name | guous<br>der - Lii<br>New Lis<br>Loca<br>Relect Your C<br>Month: 1<br>Month         | Reset Reset Reset April            | Private                | bmit<br>Attribul  | Add Mont | h<br>Conditions<br>Discrete |
| r Contig<br>nart Buil<br>Chart Name | guous<br>der - Lii<br>New Lis<br>Loca<br>Kelect Your C<br>Month: 1<br>Month<br>Year | Reset Reset Reset Reset April 2015 | Private<br>Dates       | bmilt<br>Attribul | Add Mont | h<br>Conditions<br>Discrete |

#### For Discrete

5) Step Five: Click on the Attributes tab. Select a charting metric.

| t Name | New Listing Chart      | Private      |                  |            |
|--------|------------------------|--------------|------------------|------------|
|        | Locations              | Dates        | Attributes       | Conditions |
| Se     | lect a Charting Metric |              |                  |            |
| (      | Ph                     | Conductivity | Total Phosphorus | Nitrate    |
|        | Turbidity              | Coliform     | E coli           |            |

6) Step Six: Click on the *Conditions* tab. Enter an attribute, operation and value to further narrow the Chart results. In this example, all entries will be from a *Sample Date* after April 10, 2015. Click *Submit* to complete the Chart.

| art Name | New Listin    | ig Chart          | Private |            |               |  |
|----------|---------------|-------------------|---------|------------|---------------|--|
|          | Locatio       | ns                | Dates   | Attributes | Conditions    |  |
| 56       | lect Your Cha | rt's Contetraints |         |            |               |  |
| /        | Condition 1   |                   |         |            |               |  |
|          | Attribute     | Sample Date       | •       |            |               |  |
|          | Operation     | is greater than   | •       |            |               |  |
|          | Value         | 04/10/2015        | /       | /          |               |  |
|          |               |                   |         |            |               |  |
|          |               | Reset             |         | 4          | Add Condition |  |

7) Step Seven: The *Chart Viewer* will open. Users can select the computation of the chart by Average, Median, Geometric Mean, Standard Deviation, Minimum or Maximum. Charts can also be exporting by clicking on the *Export* button. Click on the *Done* button to save and close the chart.

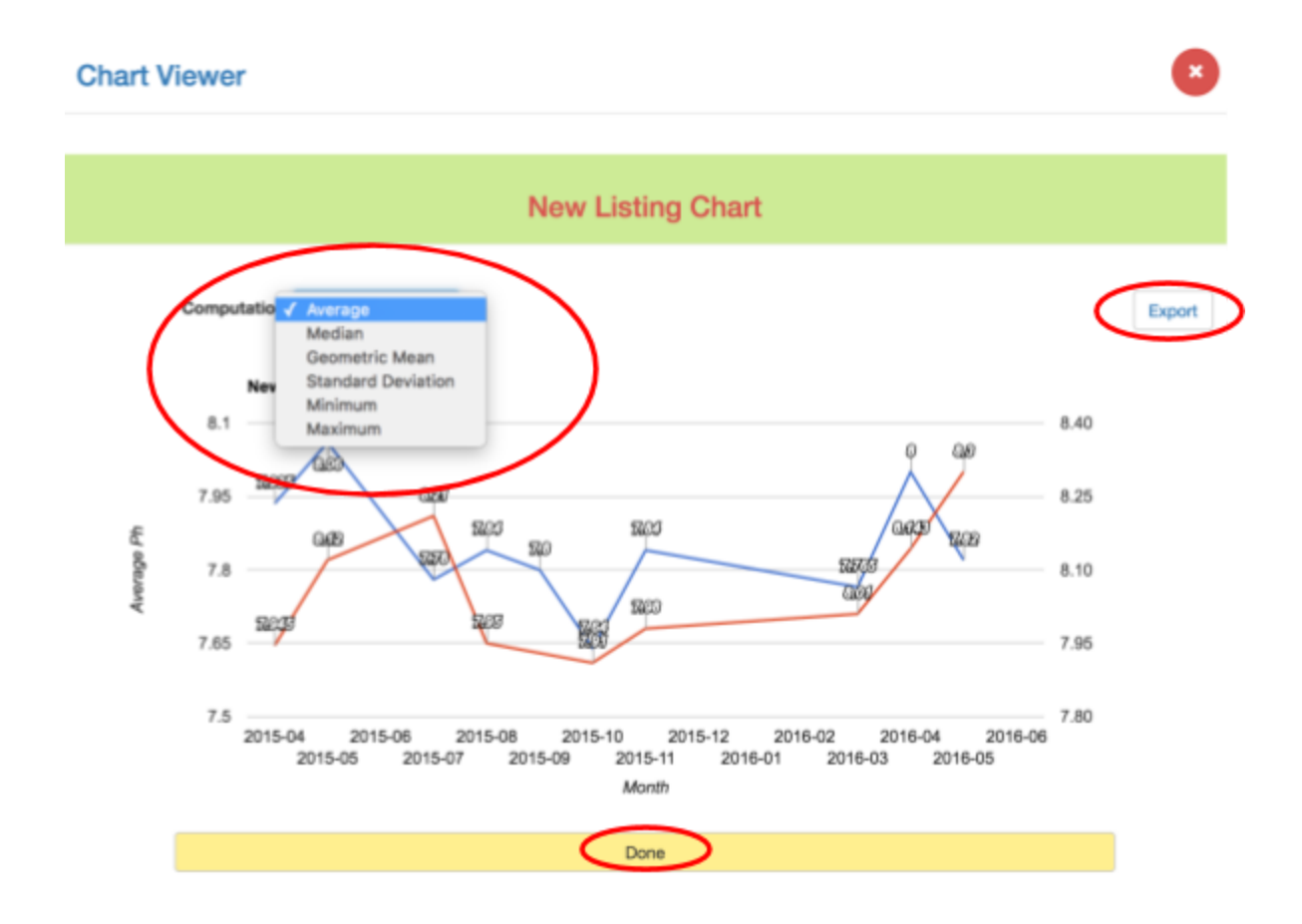

#### Walkthrough B: Creating and Saving a Scatter Chart

1) Step One: Locate and click on the *Charts* button Charts in the *Locations* table. Click on the *View Charts* button in the *Chart Console*.

| Chart Console |
|---------------|
| Create Chart  |
| View Charts   |

2) **Step Two:** Enter a *Chart Name* and select a *Privacy* level. Click on the *Create Scatter Chart* button.

| Chart Builder                          | • |
|----------------------------------------|---|
| Enter a Name for Your Chart            |   |
| Select a Privacy Level                 |   |
| Private (only you may view the report) | • |
| Create Line Chart                      |   |
| Create Scatter Chart                   |   |

**3) Step Three:** The *Locations* tab will open. Select *Elk Creek* from the *Principle Watershed* dropdown.

| ame           | New Scatter Chart                                                                                                    | Private                                                                              |            |            |
|---------------|----------------------------------------------------------------------------------------------------|--------------------------------------------------------------------------------------|------------|------------|
|               | Locations                                                                                                    | Dates                                                                                | Attributes | Conditions |
| Sel           | iect Your Chart's Location(s                                                                                                    |                                                                                      |            |            |
| Se            | argh                                                                                                    |                                                                                      |            | ×          |
| 6             | Filter Locations                                                                                                    |                                                                                      |            |            |
|               | Principle Watershed                                                                                                    |                                                                                      |            |            |
| 1             | All                                                                                                    |                                                                                      |            | •          |
|               |                                                                                                    |                                                                                      |            |            |
|               | All<br>Acton Lake Dam-Four Mi                                                                                                    | lle Creek                                                                            |            |            |
| L             | All<br>Acton Lake Dam-Four Mi<br>Banklick Creek-Great Mia<br>Beals Run-Indian Creek                                                                                                    | le Creek<br>ami River                                                                |            | i.         |
| L<br>L        | All<br>Acton Lake Dam-Four M<br>Banklick Creek-Great Mia<br>Beals Run-Indian Creek<br>Browns Run-Great Miam<br>Clough Creek-Little Miam                                                                                                    | le Creek<br>ami River<br>i River<br>i River                                          |            |            |
| ь<br>Г        | All<br>Acton Lake Dam-Four MI<br>Banklick Creek-Great Mile<br>Beals Run-Indian Creek<br>Browns Run-Great Milam<br>Clough Creek-Little Milan<br>Congress Run-Mill Creek<br>Otton Run-Four Mile Cr<br>Dicks Creek                                                                                                    | le Creek<br>ami River<br>i River<br>i River<br>(<br>eek                              |            |            |
| L<br> -<br> - | All<br>Action Lake Dam-Four Mi<br>Banklick Creek-Great Mi<br>Browns Run-Great Miam<br>Crough Creek-Liffe Miam<br>Cotogn Run-Mill Creek<br>Coton Run-Four Mille Cr<br>Dicks Creek<br>Doubletick Run-Great Miam<br>Dry Run-Great Miam Flor                                                                                                    | le Creek<br>ami River<br>i River<br>i River<br>eek<br>ami River<br>er                |            |            |
| -<br>-<br>-   | All<br>Action Lake Dam-Four M<br>Banklick Creek-Great Miz<br>Beats Run-Indian Creek<br>Browns Run-Great Miam<br>Cougness Run-Mill Creek<br>Cotton Run-Four Mile Ch<br>Ducks Creek<br>Doubletick Run-Great Mi<br>Dry Run-Great Miami Rw<br>Dry Run-Little Miami Rw<br>Destiniek                                                                      | Re Creek<br>am River<br>I River<br>I River<br>eek<br>ami River<br>eer                |            |            |
|               | All<br>Action Lake Dam-Four M<br>Banklick Creek-Great Mu<br>Beats Run-Indian Creek<br>Browns Run-Great Miam<br>Congn Creek-Little Miam<br>Conton Run-Four Mile Cn<br>Dicks Creek<br>Doubelick Run-Great Mi<br>Dry Run-Great Miami RW<br>Dry Run-Little Miami RW<br>Dry Run-Little Miami RW<br>Dry Run-Little Miami RW<br>Dicks Creek<br>East Fore R | le Creek<br>ami River<br>i River<br>i River<br>cek<br>ami River<br>er<br>if<br>Creek |            |            |

Next, click the Select All button.

They will appear in the *Selected Locations* section. These *Locations* will appear in the Chart.

Locations Selected Locations Brown's Run@ Hetzler Rd × × × × × × × × Cotton Run @ Taylor School Rd ER Creek @ 503 ER Creek @ Howe Rd Elk Creek @ Sebald Park entrance Jackson Ditch - east branch - @ SR 73 Jackson Ditch - west branch - @ SR 73 Jackson Ditch @ Gephart Rd Nine Mile Creek @ SR 27 ж Seven Mile Creek @ Taylor School Rd ж Unnamed Tributary @ Hetzler Rd Reset Select All

Select All

4) **Step Four:** Click on the *Dates* tab. Select a starting and ending date of data to appear in the chart.

| art Name | New Scatter Chart      | Private |             |            |
|----------|------------------------|---------|-------------|------------|
|          | Locations              | Dates   | Attributes  | Conditions |
| Se       | ect Your Chart's Dates |         |             |            |
|          | Starting Date          |         | Ending Date |            |
|          | 04/10/2015             |         | 07/01/2016  |            |
|          | Rese                   | et      |             |            |

5) Step Five: Click on the *Attributes* tab. Select a charting metric.

| art Name | New Scatter Chart     | Private      |                  |            |
|----------|-----------------------|--------------|------------------|------------|
|          | Locations             | Dates        | Attributes       | Conditions |
| Sek      | act a Charting Metric |              |                  |            |
| C        | 21                    | Conductivity | Total Phosphorus | Nitrate    |
|          | Furbidity             | Coliform     | E coli           |            |

6) Step Six: Click on the *Conditions* tab. Enter an attribute, operation and value to further narrow the Chart results. In this example, all entries will be from a *Sample Date* after April 10, 2015. Click *Submit* to complete the Chart.

| ame New Scatt   | ter Chart         | Private |              |            |
|-----------------|-------------------|---------|--------------|------------|
| Locatio         | ns                | Dates   | Attributes   | Conditions |
| Select Your Cha | rt's Contstraints | _       |              |            |
| Condition 1     |                   |         |              |            |
| Attribute       | Ph                | •       | $\backslash$ |            |
| Operation       | is greater that   | n •     |              |            |
| Value           | 0                 |         | /            |            |
| Value           | 0                 |         |              |            |
|                 |                   |         |              |            |

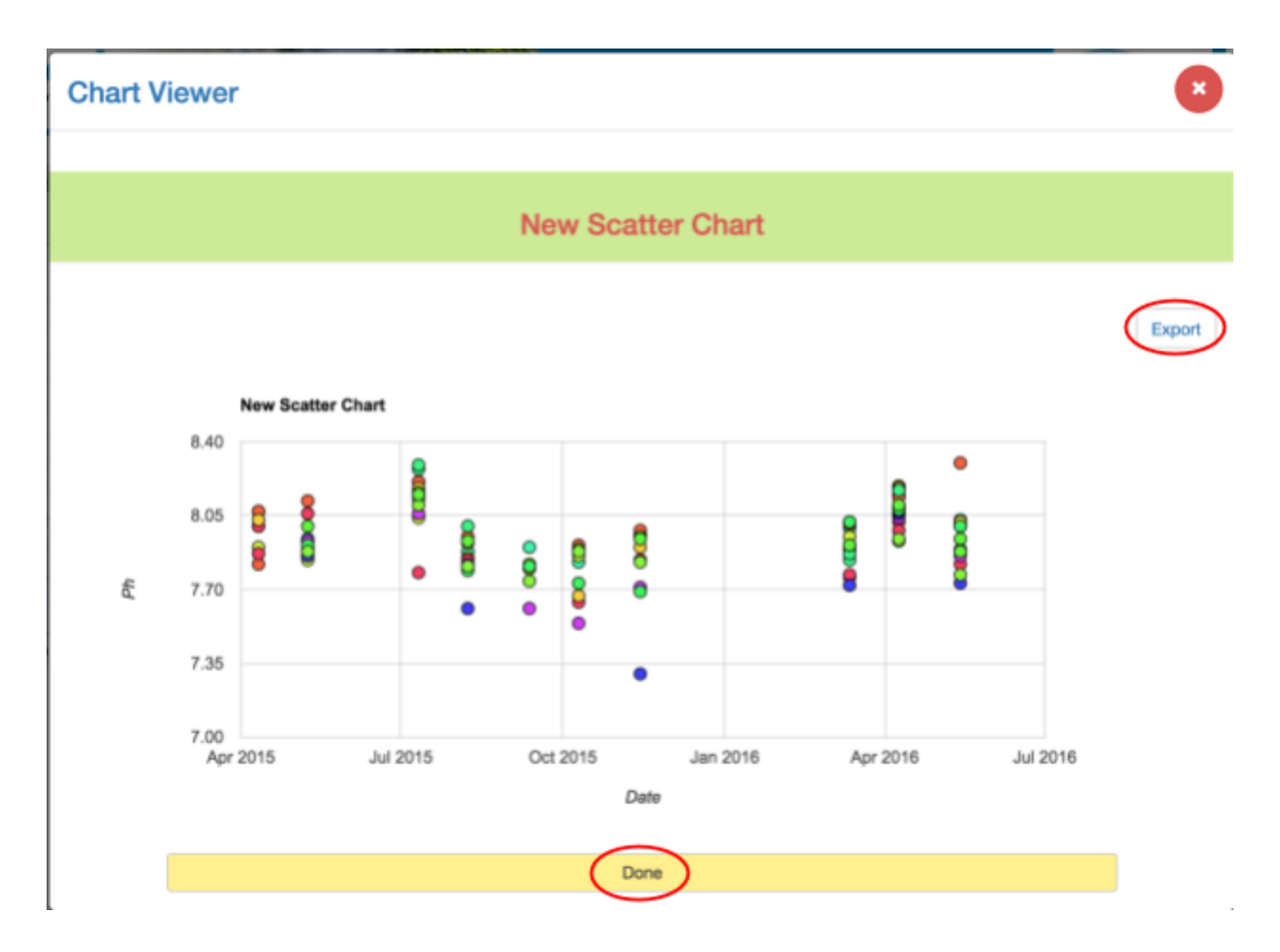

7) **Step Seven:** The *Chart Viewer* will open. Charts can also be exporting by clicking on the *Export* button. Click on the *Done* button to save and close the chart.

Walkthrough C: Viewing a Chart

1) **Step One:** Locate and click on the **Charts** button in the *Locations* table. Click on the *View Charts* button in the *Charts Console*. The *Chart Viewer* will open.

| Chart Console | • |
|---------------|---|
| Create Chart  |   |
| View Charts   |   |

#### 2) Step Two: Double-click on the Chart to open it.

| Chart viewer      |   | × |
|-------------------|---|---|
| My Charts         |   |   |
| New Listing Chart | × |   |
| New Scatter Chart | × |   |

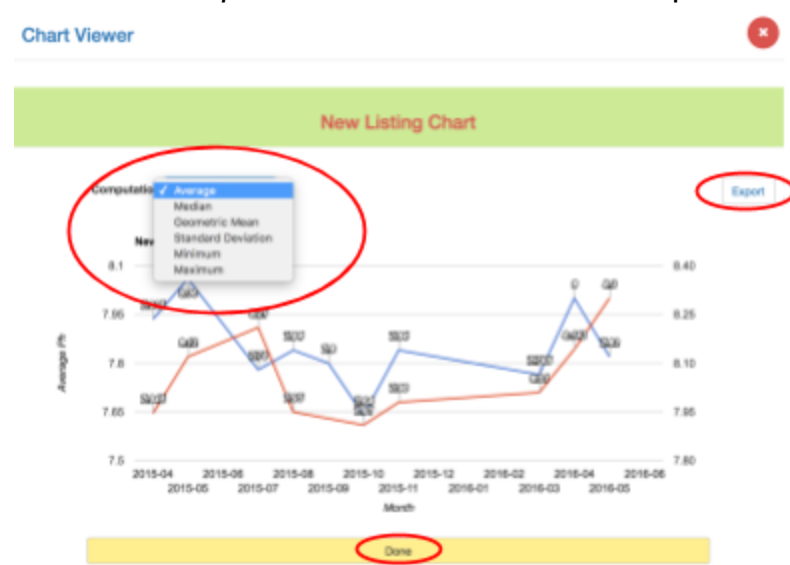

3) Step Three: Click on the *Export* button to download the report.

# **Download Data**

### Introduction

This section includes information on how to download all the data in the system or only searched for data in shape format, Excel format, KML format and WaterML format.

### Screen Overview

|          | Locations                |                 |                    |
|----------|--------------------------|-----------------|--------------------|
| location | 15                       | 0               |                    |
| Details  | Reports Charts Downloa   | d Data Search   |                    |
| ID       | Group                    | Site Name       | Download Data      |
| 9.0765   | Saturday Stream Snapshot | Lick Run        | Download Data      |
| 9.0853   | Saturday Stream Snapshot | LMR MAGRISH     | Download           |
| 39.0908  | Saturday Stream Snapshot | Clough Creek S  | File Type Shape \$ |
| 9.0917   | Great Miami River        | in01            | Get File           |
| 39.0984  | Saturday Stream Snapshot | Clough Creek JP | Count              |
| 39.1018  | Mill Creek               |                 | Canon              |
| 39.1064  | Saturday Stream Snapshot | Clough Creek B  |                    |
| 39.1094  | Great Miami River        | mia08           |                    |
|          |                          |                 | Download Form      |

#### **Downloading Data**

Data can be downloaded from the website in the following formats: shape format,

Excel, KML and WaterML. Click on the *Download Data* button Download Data in the *Locations* grid.

Users can download all data available or from their search results.

Select a file type in the File Type dropdown.

| Downk     | ad 💿 A     | ll Da | ta 🔍 | Searc | h resu | lts |
|-----------|------------|-------|------|-------|--------|-----|
|           |            |       |      |       |        |     |
|           |            |       |      |       |        |     |
|           | - /11 - 04 | - 100 |      |       | -      |     |
| File Type | Shape      | ٠     |      |       |        |     |
|           | Shape      |       |      |       |        |     |
|           | Excel      |       |      |       |        |     |
|           | KML        |       |      |       |        |     |
| Ca        | WaterMI    |       |      |       |        |     |

Next, click the *Get File* button Get File to download the files.

### <u>Walkthrough</u>

#### Using the Search Mechanism to download data

1) **Step One:** Locate and click on the *Search* button under *Locations*. The *Search* form will appear. Locate the *Group* filter and select *Butler County Stream Team* from the dropdown. Click the *Submit* button to complete the search.

| Details         Reports         Charts         Download Dage         Search           ID         Group         Site Name         Search           39.0765         Saturday Stream Snapshot         Lick Run |                 |
|----------------------------------------------------------------------------------------------------|-----------------|
| ID         Group         Site Name         Search           39.0765         Saturday Stream Snapshot         Lick Run         Search                                                                        |                 |
| 39.0765 Saturday Stream Snapshot Lick Run                                                                                                    |                 |
|                                                                                                    |                 |
| 39.0853 Saturday Stream Snapshot LMR MAGRISH It is suggested to select from one criterie only. Better selection options of                                                                                  | an be performed |
| 39.0908 Saturday Stream Snapshot Clough Creek S with all Charles Control and Charles                                                                                                    |                 |
| 39.0917/Great Miami River in01 Butler County Stream team t                                                                                                    |                 |
| 39.0984 Saturday Stream Snapshot Clough Creek JP Brinciple Court                                                                                                    |                 |
| 39.1018 Mill Creek General                                                                                                    | •               |
| 39.1064 Saturday Stream Snapshot Clough Creek B Submit Oancel                                                                                                    |                 |
| 39.1094 Great Miami River mia08                                                                                                    |                 |
| 39.1126 Great Miami River mia07                                                                                                    |                 |
| 39.1130 Great Miami River ww09                                                                                                    |                 |

2) **Step Two:** Click on the *Download Data* button in the *Locations* grid. The *Download Data* form will open.

| Location | ns                       | 0               |                                    |
|----------|--------------------------|-----------------|------------------------------------|
| Details  | Reports Charts Downloa   | d Data Search   |                                    |
| ID       | Group                    | Site Name       | Download Data                      |
| 39.0765  | Saturday Stream Snapshot | Lick Run        | Download Data                      |
| 39.0853  | Saturday Stream Snapshot | LMR MAGRISH     | Download  All Data  Search results |
| 39.0908  | Saturday Stream Snapshot | Clough Creek S  | File Type Shape \$                 |
| 39.0917  | Great Miami River        | in01            | Get File                           |
| 39.0984  | Saturday Stream Snapshot | Clough Creek JP | Canad                              |
| 39.1018  | Mill Creek               |                 | Gande                              |
| 39.1064  | Saturday Stream Snapshot | Clough Creek B  |                                    |
| 39.1094  | Great Miami River        | mia08           |                                    |

**3) Step Three:** Choose the radio button next to Search Results to download only filtered results

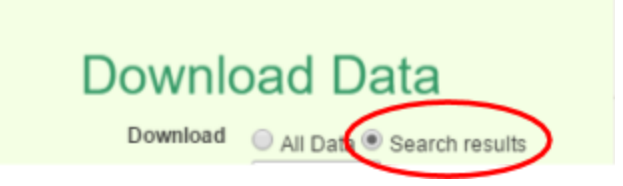

**4) Step Four:** Select a file type in the File Type dropdown.

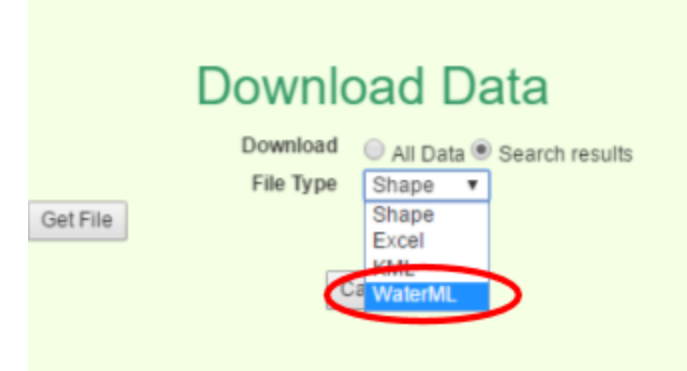

**5) Step Five:** Click the *Get File* button to download the files.

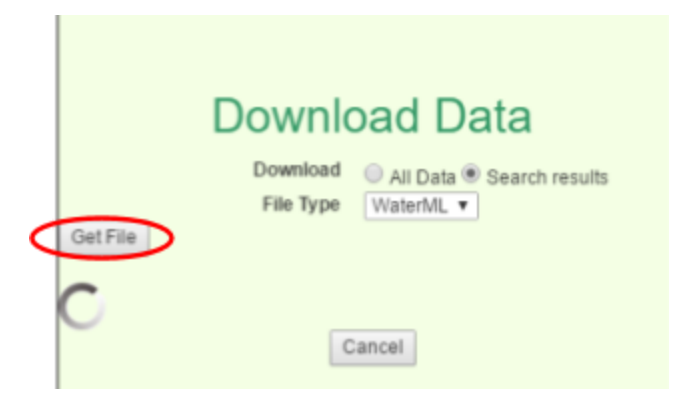